# **SAP Best Practices**

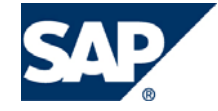

SAP ECC 5.00 Octubre 2005 Español

# N70 Cuentas por Cobrar

**Business Process Procedure** 

SAP AG Neurottstr. 16 69190 Walldorf Germany

# Copyright

© Copyright 2005 SAP AG. All rights reserved.

No part of this publication may be reproduced or transmitted in any form or for any purpose without the express permission of SAP AG. The information contained herein may be changed without prior notice.

Some software products marketed by SAP AG and its distributors contain proprietary software components of other software vendors.

Microsoft, Windows, Outlook, and PowerPoint are registered trademarks of Microsoft Corporation.

IBM, DB2, DB2 Universal Database, OS/2, Parallel Sysplex, MVS/ESA, AIX, S/390, AS/400, OS/390, OS/400, iSeries, pSeries, zSeries, z/OS, AFP, Intelligent Miner, WebSphere, Netfinity, Tivoli, and Informix are trademarks or registered trademarks of IBM Corporation in the United States and/or other countries.

Oracle is a registered trademark of Oracle Corporation.

UNIX, X/Open, OSF/1, and Motif are registered trademarks of the Open Group.

Citrix, ICA, Program Neighborhood, MetaFrame, WinFrame, VideoFrame, and MultiWin are trademarks or registered trademarks of Citrix Systems, Inc.

HTML, XML, XHTML and W3C are trademarks or registered trademarks of W3C®, World Wide Web Consortium, Massachusetts Institute of Technology.

Java is a registered trademark of Sun Microsystems, Inc.

JavaScript is a registered trademark of Sun Microsystems, Inc., used under license for technology invented and implemented by Netscape.

MaxDB is a trademark of MySQL AB, Sweden.

SAP, R/3, mySAP, mySAP.com, xApps, xApp, and other SAP products and services mentioned herein as well as their respective logos are trademarks or registered trademarks of SAP AG in Germany and in several other countries all over the world. All other product and service names mentioned are the trademarks of their respective companies. Data contained in this document serves informational purposes only. National product specifications may vary.

These materials are subject to change without notice. These materials are provided by SAP AG and its affiliated companies ("SAP Group") for informational purposes only, without representation or warranty of any kind, and SAP Group shall not be liable for errors or omissions with respect to the materials. The only warranties for SAP Group products and services are those that are set forth in the express warranty statements accompanying such products and services, if any. Nothing herein should be construed as constituting an additional warranty.

## Iconos

| Icono        | Significado   |
|--------------|---------------|
| Δ            | Importante    |
|              | Ejemplo       |
| $\mathbf{P}$ | Nota          |
| Ø            | Recomendación |
|              | Sintaxis      |

# **Convenciones Tipográficas**

| Formato                    | Descripción                                                                                                    |
|----------------------------|----------------------------------------------------------------------------------------------------|
| Texto ejemplo              | Palabras o caracteres que aparecen en la pantalla de usuario. Incluye títulos de pantalla, etiquetas de campo y botones, así como nombres de menú, rutas y opciones.                                                                                         |
|                            | Referencias con otra documentación.                                                                                                    |
| Texto ejemplo              | Palabras enfatizadas o expresiones en el cuerpo del texto, títulos de gráficos y tablas.                                                                                                    |
| TEXTO EJEMPLO              | Nombres de elementos en el sistema. Incluye nombres de reportes,<br>nombres de programas, códigos de transacciones, nombres de tabla y<br>palabras clave individuales de un lenguaje de programación acompañadas<br>por texto, por ejemplo SELECT e INCLUDE. |
| Texto ejemplo              | Salida en la pantalla de usuario. Incluye nombres de archivo/directorio y<br>sus rutas, mensajes, código fuente, nombres de variables y parámetros,<br>así como nombres de instalación, actualización y herramientas de base de<br>datos.                    |
| Texto ejemplo              | Funciones del teclado, por ejemplo F2 o la tecla Enter                                                                                                    |
| Texto ejemplo              | Entrada exacta de usuario. Son palabras o caracteres que usted debe ingresar en el sistema exactamente igual a lo especificado en la documentación.                                                                                                    |
| <texto ejemplo=""></texto> | Entrada variable de usuario. Palabras y caracteres entre < > deben ser reemplazadas por las entradas apropiadas antes de ingresar al sistema.                                                                                                    |

# Índice

| Iconos                                                                             | 3    |
|------------------------------------------------------------------------------------|------|
| Convenciones Tipográficas                                                          | 3    |
| Procesos Referidos de Negocio                                                      | 6    |
| Contabilización de una Factura de Deudor                                           | 6    |
| Extracto de Cuenta Bancaria Manual                                                 | 8    |
| Registro y Contabilización de un Extracto de Cuenta Manual                         | 9    |
| Tratamiento Posterior de un Extracto de Cuenta                                     | . 12 |
| Datos Maestros                                                                     | . 14 |
| Datos Maestros en la Contabilidad de Deudores                                      | . 14 |
| Creación de Datos Maestros de Deudor                                               | . 15 |
| Anticipos                                                                          | . 20 |
| Contabilización de una Solicitud de Anticipo                                       | . 20 |
| Anticipo con Compensación de Solicitud de Anticipo                                 | . 22 |
| Contabilización de Anticipo sin Solicitud de Anticipo                              | . 24 |
| Contabilización de una Factura                                                     | . 25 |
| Compensación de Anticipos                                                          | . 27 |
| Contabilización de una Nota de Crédito con Referencia a la Factura                 | . 29 |
| Contabilización de una Factura                                                     | . 30 |
| Contabilización de una Nota de Crédito con Referencia a una Factura                | . 31 |
| Pagos manuales de Facturas y Compensación                                          | . 33 |
| Contabilización de una Factura de Deudor                                           | . 33 |
| Extracto de Cuenta Bancaria Manual                                                 | . 34 |
| Compensación Automática de Subcuentas de Banco (Cuentas Bancarias de Compensación) | . 36 |
| Depósitos de Cheques y Compensación                                                | . 38 |
| Contabilización de una Factura de Deudor                                           | . 38 |
| Depósito de Cheques                                                                | . 39 |
| Gestión de Créditos en Finanzas                                                    | . 43 |
| Determinación de un Límite de Crédito                                              | . 43 |
| Gestión de Informes de Control de Créditos                                         | . 45 |
| Cobranza                                                                           | . 46 |
| Contabilización de Facturas                                                        | . 47 |
| Procesos Generales de Negocios                                                     | . 50 |
| Visualización de un Documento                                                      | . 51 |
| Visualización y Modificación de Partidas                                           | . 52 |
| Visualización de Saldos                                                            | . 54 |
| Anulación de un Documento – Anulación Individual                                   | . 55 |

| Actualización de Cuenta: Compensación Automática | . 57 |
|--------------------------------------------------|------|
| Actualización de Cuenta: Compensación Manual     | . 57 |

# **Procesos Referidos de Negocio**

### Propósito

En esta sección del documento usted encuentra algunos procesos de negocios que se repiten con frecuencia. Por lo tanto el proceso de negocios es descrito una sola vez en la sección procesos de negocios de referencia. Más adelante nos referimos a este proceso. La unidad procesos de negocios de referencia provee la descripción del proceso de negocios. Más adelante usted encuentra el proceso de negocios descrito y los datos de entrada que necesita para poner a prueba.

### Prerrequisitos

Usted necesita instalar el building block N70. Cree manualmente o por los eCATTs algunas cuentas de acreedor y de deudor.

que tiene que poner a prueba y los datos de entrada relevantes.

0

No existe un proceso de negocios de referencia para el business process procedure de Libro Mayor.

¡No ponga a prueba el proceso de negocios de referencia descrito en esta unidad! Comenzando con la unidad *Procesos de Negocios Generales* usted encuentra el BPP

# Contabilización de una Factura de Deudor

#### **Prerrequisitos**

Los datos maestros del deudor han sido actualizados. Uno de nuestros deudores nos ha otorgado autorización para débito automático y otro nos paga por débito directo bancario.

#### Procedimiento

Para contabilizar una factura, utilice el Business Process Procedures *Contabilidad de Deudores: contabilización de facturas.* 

Ahora usted contabilizará una factura para cada uno de los deudores.

1. Inicie la transacción utilizando la ruta del menú o el código de transacción:

| Menú SAP ECC          | Finanzas $\rightarrow$ Gestión financiera $\rightarrow$ Deudores $\rightarrow$ Contabilización $\rightarrow$ Factura |
|-----------------------|----------------------------------------------------------------------------------------------------|
| Código de Transacción | FB70                                                                                                    |

2. Ingrese los siguientes datos si los mismos no han sido ingresados por el sistema.

| Nombre de Campo | Acciones y Valores | Comentarios               |  |
|-----------------|--------------------|---------------------------|--|
| Sociedad        | BP01               | SAP Best Practices México |  |

3. Haga clic en *Continuar* 

 $\checkmark$  Para cambiar la sociedad, haga clic en *Tratar*  $\rightarrow$  *Cambiar Sociedad.* 

4. En la etiqueta *Datos básicos* en la pantalla *Registrar Factura de Deudor: Sociedad XXXX*, ingrese los datos necesarios y/o siga las instrucciones de acuerdo a la siguiente tabla:

| Nombre de Campo | Descripción | Acciones y Valores | Comentarios |
|-----------------|-------------|--------------------|-------------|
| Deudor          |             | C6100              | Ejemplo     |
| Fecha factura   |             | Fecha de hoy       | Ejemplo     |
| Referencia      |             | Factura 123        | Ejemplo     |
| Importe         |             | 1.160.000          | Ejemplo     |
| Moneda          |             | MXP                |             |
| Calc.impuestos  |             | Marcar Indicador   |             |
| Ind.impuestos   |             | A2                 | 15 % de IVA |

5. Ingrese los datos necesarios para la partida y/o siga las instrucciones de acuerdo a la siguiente tabla:

| Nombre de Campo    | Descripción | Acciones y Valores | Comentarios                                                                                    |
|--------------------|-------------|--------------------|------------------------------------------------------------------------------------------------|
| Cta.mayor          |             | 410000             | Ingresos por Ventas<br>Nacionales                                                              |
| D/H                |             | Seleccione "H"     |                                                                                                |
| Importe moneda doc |             | 1.160.000          | Ingrese el importe bruto.<br>El sistema calcula el<br>impuesto repercutido<br>automáticamente. |
| Ind.impuestos      |             | A2                 | 15% impuesto sobre el<br>volumen de negocios                                                   |
| Ce.benef.          |             | 1100               |                                                                                                |

|       | Modelos trab | ajo en 🗐 So    | ciedad 🕻   | Retener      | 豒 Simu   | lar 📙 Re     | gistrar ( | de forma pre  | liminar 💋     | Opciones    | tratamiento  |
|-------|--------------|----------------|------------|--------------|----------|--------------|-----------|---------------|---------------|-------------|--------------|
| Oper  | ración R F   | actura         |            | ×            |          |              |           |               |               |             |              |
|       |              |                |            |              |          |              |           | Saldo 1,1     | 60.00         |             | D            |
|       | Datos básico | s Pago         | Detalle    | Impuesto     | s Ret    | enci         |           |               |               |             |              |
|       |              |                |            |              |          |              |           | Deudor        |               |             |              |
| Deu   | dor          | C6100          |            | Ind.CME      |          |              |           | Dirección     |               |             |              |
| Fech  | na factura   | 05.07.2007     | '          | Referencia   | L        | $\mathbf{N}$ |           | ZAB Suc       | esores y Cí   | а.          |              |
| Fech  | na contab.   | 05.07.2007     | '          |              |          |              |           | Repúblic      | a del Salva   | dor 320     |              |
| N° m  | nultisoc.    |                |            |              |          |              |           |               |               |             |              |
| Impo  | orte         | 1,160.00       |            | MXP          | 🗹 Cal    | c.impuestos  |           | 16005 D       | istrito Feder | ral         |              |
|       |              |                |            |              |          |              |           | <b>1</b> 9824 | -6879         |             |              |
| Text  | 0            |                |            |              |          |              |           |               |               |             |              |
| Fech  | na base      |                |            |              |          |              |           | Par           | tidas abiert  | as          |              |
| Soci  | edad         | BP01 Produ     | ctos URMA  | N SA de CV N | léxico   |              |           | Cta.banc.     |               |             |              |
|       |              |                |            |              |          |              |           | Código ba     | nco           |             |              |
|       |              |                |            |              |          |              |           | No existe     |               |             |              |
|       |              |                |            |              |          |              |           |               |               |             |              |
|       |              |                |            |              |          |              |           |               |               |             |              |
| 0     | Posiciones ( | Ninguna varian | te entrada | seleccionada | a)       |              |           |               |               |             |              |
| E St. | Cta.mayor    | Texto breve    | D/H        | Importe mon  | eda doc. | Pedido clte. | Posici    | Re Ce.        | D., Nún       | n Ce.benef. |              |
|       | 410000       |                | Н На… 🗈    |              | 1160     |              |           |               |               | 1100        |              |
|       | _            |                | Н На… 🛅    |              |          |              |           |               |               |             |              |
|       | _            |                | Н На… 🛅    |              |          |              |           |               |               | <u> </u>    |              |
|       | _            |                | н На 🗈     |              |          |              |           |               |               |             |              |
|       | _            |                | н на 🗈     |              |          |              | _         |               |               |             |              |
|       |              |                | н на… 🗉    |              |          |              |           |               |               |             |              |
|       |              |                |            |              |          |              |           |               |               |             |              |
| 9     |              | s = ++ =       |            | 89           |          |              |           |               |               |             | $\mathbf{N}$ |
|       |              |                |            |              |          |              |           |               |               |             |              |
|       |              |                |            |              |          |              |           |               |               |             |              |
|       |              |                |            |              |          |              |           |               |               |             | •            |

- 6. Para controlar el documento antes de que sea contabilizado, haga clic Simular. Esto le permite visualizar el documento, incluyendo el impuesto al volumen de negocios a ser contabilizado, y corregirlo si es necesario.
- 7. Haga clic en Contabilizar 📙

En la parte inferior de la pantalla el sistema genera el mensaje: *El Documento 1800000xx fue contabilizado en la sociedad BP01*, donde xx es el número de documento secuencial contabilizado por el sistema.

8. Anote el número de factura.

## A Cuando

Cuando usted ingresa en la transacción por primera vez, una ventana de diálogo aparece para que usted ingrese la sociedad. Ingrese la sociedad BP01 aquí.

### Resultado

El documento es contabilizado en la base de datos y la cuenta de mayor y las cifras de la transacción de deudor son actualizadas.

# Extracto de Cuenta Bancaria Manual

#### Uso

El banco acredita el débito automático y el debito directo bancario a su cuenta.

Este documento describe el procedimiento para una verificación de abono a través del banco. El procedimiento para el débito directo/ débito automático será descrito aquí ahora.

# Registro y Contabilización de un Extracto de Cuenta Manual

### Procedimiento

El siguiente ejemplo le muestra cómo contabilizar un cheque recibido.

 $\triangle$ Cuando usted accede a la transacción por primera vez, la ventana de diálogo *Especificaciones* aparece para que usted ingrese los siguientes datos. Controle estas parametrizaciones vía menú en FF67 *Opciones*  $\rightarrow$  *Dat.pref.* 

1 Inicie la transacción utilizando la ruta del menú o el código de transacción:

| Menú SAP ECC          | Finanzas $\rightarrow$ Gestión financiera $\rightarrow$ Bancos $\rightarrow$ Entradas $\rightarrow$ Extracto de cuenta $\rightarrow$ Registrar Manualmente |
|-----------------------|----------------------------------------------------------------------------------------------------|
| Código de Transacción | FF67                                                                                                    |

| Nombre de Campo          | Descripción | Acciones y Valores               | Comentarios                                                                                                    |
|--------------------------|-------------|----------------------------------|----------------------------------------------------------------------------------------------------|
| Determ. bcos.<br>Interna |             | Seleccione indicador             | Si este indicador es<br>establecido, usted puede<br>ingresar el ID del banco<br>propio y el ID de la<br>cuenta. Si el indicador no<br>es establecido, usted<br>tiene que ingresar el<br>número de banco y el<br>número de cuenta<br>bancaria. |
| Variante inicial         |             | BP01                             |                                                                                                    |
| ID matchcode<br>deudor   |             | D                                | Deudores por sociedad                                                                                                    |
| ID matchcode<br>acreedor |             | К                                | Acreedores por sociedad                                                                                                    |
| Clase tratam.post.       |             | 4                                | Usted tiene que hacer<br>clic en Clase de<br>Tratamiento 4. Si usted<br>elige esta clase de<br>tratamiento, puede usar<br>la transacción FEBAN o<br>FEBA para más<br>procesamiento.                                                           |
| Transf Fe. Valor         |             | Seleccione indicador             |                                                                                                    |
|                          |             | Haga clic en                     |                                                                                                    |
|                          |             | Continuar <sup>SSI</sup> o Enter |                                                                                                    |

Usted también puede visualizar esta ventana de diálogo haciendo clic en Opciones  $\rightarrow$  Dat.pref. Por favor, controle que los siguientes datos estén ingresados.

| 🖻 Dat.pref.                    |                           |
|--------------------------------|---------------------------|
| Determ.bcos. interna           |                           |
| Selección de avisos            |                           |
| Leer avisos info tes           |                           |
| Entrada de registro indivicual |                           |
| Variante inicial BP0           | Extracto (Nro Referencia) |
| ID.matchcode deudor D          |                           |
| ID matchcode acreed.           |                           |
|                                |                           |
| Continuar proceso              |                           |
| Clase tratam.post. 4           |                           |
| ✓ Transf. Fe.valor             |                           |
|                                |                           |
| <ul><li>✓</li></ul>            |                           |

2 En la pantalla *Tratar extracto de cuenta manual,* ingrese los datos necesarios y/o siga las instrucciones de acuerdo a la siguiente tabla:

| Nombre de Campo    | Descripción | Acciones y Valores                                                              | Comentarios                                                                                                    |
|--------------------|-------------|---------------------------------------------------------------------------------|----------------------------------------------------------------------------------------------------|
| Sociedad           |             | BP01                                                                            |                                                                                                    |
| Banco propio       |             | AFIRME                                                                          |                                                                                                    |
| ID de cuenta       |             | 101                                                                             |                                                                                                    |
| Nº extracto        |             | Número de extracto<br>actual (usted puede<br>ingresar cualquier<br>número aquí) | Si usted ha olvidado el<br>número de su extracto<br>anterior, puede hacer clic<br>en <i>Resumen</i> para<br>visualizar sus extractos.<br>Entonces puede copiar el<br>ultimo extracto del<br>resumen o crear un<br>nuevo extracto. De esta<br>manera, el número de<br>extracto, fecha de<br>extracto, y saldo inicial<br>son establecidos<br>automáticamente. |
| Fecha del extracto |             | Fecha del extracto<br>(HOY)                                                     |                                                                                                    |
| Saldo inicial      |             | Saldo de inicio = saldo<br>final del extracto<br>anterior                       |                                                                                                    |
| Saldo final        |             | Saldo inicial + MXP<br>XXX                                                      | El banco acredita MXP<br>XXX a su cuenta.                                                                                                    |
|                    |             | Haga clic en <i>Enter</i><br>para confirmar sus<br>entradas.                    |                                                                                                    |

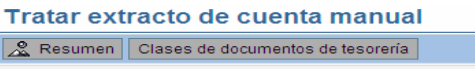

| Resumen Clases of      | le documentos de tesore | eria              |
|------------------------|-------------------------|-------------------|
| Clave de banco         | 101                     | AFIRME            |
| Cuenta bancaria        | 00112100393             | Afirme 112100393  |
| loneda                 | MXP                     | Pesos mexicanos   |
| l° extracto            | 3                       |                   |
| echa del extracto      | 05.07.2007              |                   |
|                        |                         |                   |
| Control                |                         |                   |
| Saldo inicial          | 178,538.00              |                   |
| Saldo final            | 278538                  |                   |
| Fe.contabilización     | 05072007                |                   |
|                        |                         |                   |
| Selección de avisos    |                         |                   |
| Cl.doc.tesorería       |                         |                   |
| Fecha de extracto      |                         |                   |
| De fecha tesorería     |                         | A fecha tesorería |
| Característica         |                         |                   |
|                        |                         |                   |
| Continuar proceso /    |                         |                   |
| 🗌 Sólo contab.bancaria |                         |                   |

3 En la pantalla *Tratar extracto de cuenta manual*, ingrese los datos necesarios y/o siga las instrucciones de acuerdo a la siguiente tabla:

| Ø                       | 1           | 0 🕄 🕙     | ) 🗅 🖨 🛛 | 🖞   🏝 1 | 1 <b>(1)</b> (1) | *  |
|-------------------------|-------------|-----------|---------|---------|------------------|----|
| Tratar extracto         | o de cuenta | manual    |         |         |                  |    |
|                         |             |           |         |         |                  |    |
| Cta.banc. 0011210       | 0393 Libro  | mayor 1   | 113100  | Soc.    | BP01 Mon.        | MX |
| Posiciones del extracto | de cuenta / |           |         |         |                  |    |
| Op. Fe.valor Im         | porte Re    | fer.banco | Deudor  | Nº doc  |                  |    |
| b103 05072007           | 10000       |           |         |         |                  |    |
|                         |             |           |         |         |                  |    |

| Nombre de Campo | Descripción | Acciones y Valores           | Comentarios                                                                                                    |
|-----------------|-------------|------------------------------|----------------------------------------------------------------------------------------------------|
| Op.             |             | BL03+                        |                                                                                                    |
| Fe.valor        |             | Fecha valor de la<br>partida |                                                                                                    |
|                 |             | Ej. hoy                      |                                                                                                    |
| Importe         |             |                              |                                                                                                    |
| Refer. banco    |             |                              | No ingrese nada en este<br>campo porque el banco<br>no provee ninguna<br>referencia.                                                                                                    |
|                 |             | Haga clic en Grabar          | El extracto de cuenta es<br>incluido en el sistema<br>cuando usted hace clic<br>en <i>Grabar</i> , pero aun<br>no está contabilizado.<br>Usted todavía puede<br>cambiar el extracto de<br>cuenta o agregar nuevas |

| Nombre de Campo | Descripción | Acciones y Valores                     | Comentarios                                                   |
|-----------------|-------------|----------------------------------------|---------------------------------------------------------------|
|                 |             |                                        | partidas al mismo.                                            |
|                 |             | Haga clic en<br><i>Contabilizar</i> 📙. | El extracto es<br>contabilizado online (en<br>segundo plano). |

La transacción BL03+ es para *Depósito de cheques* y contiene la lógica de contabilización para que el documento sea contabilizado. En este caso, el documento es contabilizado:

Desde el banco a la subcuenta de banco 113003 sin compensación.

### Resultado

Una vez que usted ha contabilizado el extracto de cuenta, el sistema visualiza las estadísticas de contabilización. Estas le permiten ver cuántas contabilizaciones FB01 (contabilización sin compensación) han sido efectuadas con y sin errores. Esto también aplica para las contabilizaciones FB05 (contabilización con compensación). En nuestro ejemplo, se ha efectuado una contabilización FB01.

# Tratamiento Posterior de un Extracto de Cuenta

#### Uso

Cada vez que usted contabiliza un extracto de cuenta manual, debería tratar posteriormente porque el sistema no puede compensar siempre todas las partidas automáticamente. Esto es particularmente importante si el deudor no ha pagado el importe total o ha prorrateado la referencia equivocada. En este caso particular, no se lleva a cabo ninguna contabilización de compensación y, consecuentemente, el tratamiento posterior es necesario.

### Prerrequisitos

El extracto de cuenta manual ha sido contabilizado.

### Procedimiento

Para tratar posteriormente el extracto de cuenta, use los datos de los ejemplos. Los datos en la tabla más abajo son ingresados como ayuda.

1 Inicie la transacción utilizando la ruta del menú o el código de transacción:

| Menú SAP ECC          | Finanzas $\rightarrow$ Gestión financiera $\rightarrow$ Bancos $\rightarrow$ Entradas $\rightarrow$ Extracto de cuenta $\rightarrow$ Tratar posteriormente |  |  |
|-----------------------|----------------------------------------------------------------------------------------------------|--|--|
| Código de Transacción | FEBA / FEBAN / FEBA_BANK_STATEMENT                                                                                                    |  |  |

Continuar
 Sted tiene que ingresar FEBAN como código de transacción y hacer clic en Continuar

**Solution** No encontrará la transacción *FEBAN* en la ruta del menú. *FEBAN* es la nueva transacción la cual es mas confortable.

2 En la pantalla *Tratamiento subsiguiente de Extracto de Cuenta*, ingrese los datos necesarios y/o siga las instrucciones de acuerdo a la siguiente tabla:

| Nombre de Campo            | Descripción | Acciones y Valores                                                              | Comentarios                                             |
|----------------------------|-------------|---------------------------------------------------------------------------------|---------------------------------------------------------|
| Aplicación                 |             | Extracto bancario<br>electrónico o manual                                       |                                                         |
| Sociedad                   |             | BP01                                                                            |                                                         |
| Bco.prop.                  |             | AFIRME                                                                          |                                                         |
| ID.cta.                    |             | 101                                                                             |                                                         |
| Nº extr.                   |             | Número de extracto<br>del último extracto de<br>Cuenta que fue<br>contabilizado | Vea Extracto de Cuenta<br>Manual, punto 3.              |
| Fe.extr.                   |             | Fecha del extracto<br>(HOY)                                                     | Vea Extracto de Cuenta<br>Manual, punto 3.              |
| Área de<br>Contabilización |             | Contabilidad principal                                                          | Usted solo necesita esto con la transacción <i>FEBA</i> |

3 Haga clic en *Ejecutar* 🚇

| <b>©</b>                  | I ( ) ( ) ( ) ( ) ( ) ( ) ( ) ( ) ( ) (       |
|---------------------------|-----------------------------------------------|
| Tratamiento pos           | sterior extracto de cuenta                    |
| <u></u>                   |                                               |
| Extr.cta./Proceso pres.CC |                                               |
| Apl.                      | 0001 Extracto de ctas. electrónico y manual 📳 |
| Sociedad                  | BP01                                          |
| Banco propio              | AFIRM                                         |
| ID.cta.                   | 0393                                          |
| Nº extracto               | 3                                             |
| Fecha de extracto         | 05.07.2007                                    |
| Status de extracto        | 1 Todas las ventas                            |
| Nº de concatenación       |                                               |
| Part.fe.valor             |                                               |
| Importe partida/Mon       |                                               |
|                           |                                               |
|                           |                                               |
| Parám.contabiliz.         |                                               |
| Área de contab.           | 1 Contabilidad principal                      |
| Modo contab.              | Visualizar dynpros con errores                |
|                           |                                               |

- 4 Haga clic en Resumen del Extracto
- 5 Haga doble clic en los detalles del banco para visualizar los extractos de este banco. Haga doble clic en el número de extracto para visualizar las partidas del extracto. Una confirmación de color verde al lado del extracto indica que las contabilizaciones han sido procesadas sin errores. Usted puede ver el número de documento contabilizado en las partidas individuales del extracto. Haga doble clic en una partida para visualizar información adicional, como por ejemplo la referencia, interlocutor comercial, detalles del banco, transacción externa, nota al beneficiario, etc. Para visualizar el documento que fue creado, haga doble clic en el número de documento.
- 6 Haga clic en *Back* Para volver a la pantalla *Tratamiento subsiguiente de Extracto de Cuenta*. En esta pantalla, seleccione 'Contabilidad de Libros Auxiliares' en el campo 'Área de

Contabilización' y haga clic en *Resumen del Extracto* Haga doble clic en los detalles del banco. Una cruz roja al lado del extracto indica que el extracto de cuenta contiene partidas que podrían no estar contabilizadas. Usted tiene que tratar posteriormente estas partidas. Haga doble clic en el extracto y luego la partida. Haga clic en *Dat. Pref.*  $\rightarrow$  Modif. modo para cambiar el método de contabilización. Haga clic en *Visualizar Dynpros todos*. El método de contabilización es descrito en la siguiente nota.

Hay varias opciones disponibles para seleccionar los extractos de cuenta que se quieren visualizar. Usted puede visualizar extractos que tienen un estatus particular. Hay tres status diferentes: todas las partidas, solo partidas parcialmente contabilizadas, y solo partidas totalmente contabilizadas.

Los métodos de contabilización Visualizar pantallas erróneas, Visualizar todas las pantallas, No visualizar pantallas, especifican si se visualizan todas las pantallas, solo las pantallas incorrectas o ninguna pantalla durante el tratamiento posterior. El método Visualizar todas las pantallas puede ser elegido para propósitos de prueba y entrenamiento. De otra manera, usted debería elegir el método Visualizar pantallas erróneas.

# Δ

Usted debería verificar siempre la contabilidad de libro mayor y la contabilidad de libros auxiliares, ya que ambos tipos de contabilidad podrían contener contabilizaciones que no se han llevado a cabo.

### Resultado

El estatus del extracto no ha cambiado porque ya estaba en verde tanto para la contabilidad de libro mayor como para la contabilidad de libros auxiliares antes de que usted lo trate posteriormente.

# **Datos Maestros**

# Datos Maestros en la Contabilidad de Deudores

### Propósito

Todas las transacciones de negocios son contabilizadas en cuentas y manejadas a través de las mismas. Usted debe crear un registro maestro para cada cuenta que necesite. El registro maestro contiene datos que controlan cómo son ingresadas las transacciones de negocios en la cuenta y cómo son procesados los datos de contabilización. En el registro maestro, usted puede además archivar todos los datos que necesita para conducir los negocios con el deudor.

Los registros maestros de deudor son usados por el departamento de contabilidad financiera (procesamiento de cuentas de deudor) y por el departamento de ventas (SD) en su compañía. Este documento, sin embargo, solo discute los datos generales y el aspecto de contabilidad financiera de los registros maestros de deudor.

#### Prerrequisitos

Las parametrizaciones de la contabilidad de deudores han sido hechas.

Si usted no ha ejecutado datos maestros con eCATTs para deudores, puede crear los datos maestros de deudor manualmente siguiendo el procedimiento descrito abajo.

### Flujo del Proceso

Usted puede ejecutar las siguientes transacciones en el procesamiento de datos maestros.

- Crear
- Modificar
- Visualizar
- Bloquear/Desbloquear
- Marcar para borrado
- Visualizar modificaciones

### Resultado

Los datos maestros del deudor han sido creados y pueden ser utilizados para operaciones relacionadas con este.

# **Creación de Datos Maestros de Deudor**

### **Procedimiento**

1. Inicie la transacción utilizando la ruta del menú o el código de transacción:

| Menú SAP ECC          | Finanzas – Gestión financiera – Deudores – Datos Maestros –<br>Crear |
|-----------------------|----------------------------------------------------------------------|
| Código de Transacción | FD01                                                                 |

2. En la pantalla *Cliente Crear: Acceso*, ingrese los datos necesarios y/o siga las instrucciones de acuerdo a la siguiente tabla:

| Nombre de Campo | Descripción | Acciones y Valores | Comentarios                     |
|-----------------|-------------|--------------------|---------------------------------|
| Grupo de Cuenta |             | Deudor (general)   | Asignación de número<br>interna |
| Sociedad        |             | BP01               |                                 |

3. Haga clic en Continuar

| Cliente Crear: Acces         | 0                   | $\boxtimes$ |
|------------------------------|---------------------|-------------|
| Grupo de cuentas<br>Deudor   | DEBI Deudor general |             |
| Sociedad                     | bp01                |             |
| Modelo<br>Deudor<br>Sociedad |                     |             |
| 🖌 🔂 🖉 65 💥                   |                     |             |

4. En la etiqueta *Dirección* en la pantalla *Crear Cliente: Datos Generales*, ingrese los datos necesarios y/o siga las instrucciones de acuerdo a la siguiente tabla:

| Nombre de Campo             | Descripción | Acciones y Valores      | Comentarios |
|-----------------------------|-------------|-------------------------|-------------|
| Tratamiento                 |             | Empresa                 | Ejemplo     |
| Nombre                      |             | Compañía Prueba S.A.    | Ejemplo     |
| Concepto búsqueda1          |             | Prueba                  | Ejemplo     |
| Calle/ Número               |             | Calle 114 #9-45         | Ejemplo     |
| Código Postal/<br>Población |             | 11000/ Población prueba | Ejemplo     |
| País                        |             | MX                      | Ejemplo     |
| Región                      |             | DF                      | Ejemplo     |
| Idioma                      |             | ES                      | Ejemplo     |
| Teléfono                    |             | 6003000                 | Ejemplo     |

| 🖻 🎾 Datos generales | Datos de sociedad Datos área de ventas 🕼 🖬 Assigned Object |
|---------------------|------------------------------------------------------------|
| Deudor INTERN       | 0                                                          |
|                     |                                                            |
| Dirección Datos de  | e control Pagos                                            |
| Nombre              |                                                            |
| Tratamiento         | Empresa                                                    |
| Nombre              |                                                            |
|                     |                                                            |
|                     |                                                            |
| Concep.búsq.        |                                                            |
| Concepto búsq.1/2   | PRUEBA                                                     |
|                     |                                                            |
| Dirección calle     |                                                            |
| Calle/Número        | CALLE 114 9-45                                             |
| Codigo postal/Pobl  | 64000 SAN PEDRO                                            |
| Pais                |                                                            |
| Comunicación        |                                                            |
| Idioma              | ES Español Dtras comunicaciones                            |
| Teléfono            | 6003000 Extensión                                          |
| Teléfono móvil      |                                                            |
| Fax                 | Extensión 🖻                                                |
|                     |                                                            |
|                     |                                                            |

- 5. Haga clic en Datos de Control.
- 6. En la etiqueta *Datos de Control* en la pantalla *Crear Cliente: Datos Generales*, ingrese los datos necesarios y/o siga las instrucciones de acuerdo a la siguiente tabla:

| Nombre de Campo | Descripción | Acciones y Valores | Comentarios |
|-----------------|-------------|--------------------|-------------|
| No ident. fis.1 |             | SAP05090500A       | Ejemplo     |

| Datos           | generales Datos de sociedad D |
|-----------------|-------------------------------|
| Deudor          | INTERNO COMPAÑIA PRUE         |
|                 |                               |
| Direction       | Datos de control Pagos        |
| Datos referenc  | cia/Zona                      |
| Ramo            | 0001                          |
| Zona transpor   | te                            |
|                 |                               |
| Información fie |                               |
| I Nº Identits 1 | SAPUS9USUUA                   |

- 7. Haga clic en Pagos.
- 8. En la etiqueta *Pagos* en la pantalla *Crear Cliente: Datos Generales*, ingrese los datos necesarios y/o siga las instrucciones de acuerdo a la siguiente tabla. Usted solo tiene que actualizar los datos si quiere compensar las partidas del deudor usando un débito directo bancario/ débito automático en el programa de pago automático.

| Nombre de Campo                    | Descripción | Acciones y Valores | Comentarios                                                                                                    |
|------------------------------------|-------------|--------------------|----------------------------------------------------------------------------------------------------|
| País                               |             | МХ                 | Cuenta en la cual el<br>deudor tiene la cuenta<br>bancaria.                                                       |
| Clave de banco                     |             | 103                | Clave de Banco/ número<br>de banco                                                                                |
| Cuenta bancaria                    |             | 145474175          | Ejemplo                                                                                                    |
| Titular de la cuenta               |             | Nombre Libre       | Ejemplo                                                                                                    |
| Autorización para<br>domiciliación |             | x                  | Si la autorización para<br>débito automático ha<br>sido otorgada y debe<br>usarse el método<br>apropiado de pago. |

| <b>f</b> | Datos ger  | nerales  | Datos de sociedad | Datos área de ventas | Ass Ass   | igned Object |
|----------|------------|----------|-------------------|----------------------|-----------|--------------|
| Deudor   | ]          | INTERNO  | COMPAÑIA PR       | RUEBA                | SAN PEDRO | 1            |
| Din      | ección l   | Datos de | control Pagos     |                      |           |              |
| Datos    | bancarios  | /        | /                 |                      |           |              |
| País     | Clave banc | :o       | Cuenta bancaria   | Titular de l         |           | Cla IBAN T   |
| MX       | 103        |          | 00000000014547417 | 5 COMPAÑIA PRUEBA    |           | -            |
|          |            |          |                   |                      |           | -            |
|          |            |          |                   |                      |           | -            |
| ◀▶       |            |          | ·                 |                      |           |              |
| Dat.I    | banco      |          | Tarjetas pago     |                      |           |              |
| D        |            |          | D                 |                      |           |              |

9. Haga clic en *Datos de sociedad* 

10. En la etiqueta *Gestión de Cuenta* en la pantalla *Crear Cliente: Datos de Sociedad*, ingrese los datos necesarios y/o siga las instrucciones de acuerdo a la siguiente tabla:

| Nombre de Campo           | Descripción | Acciones y Valores | Comentarios     |
|---------------------------|-------------|--------------------|-----------------|
| Cuenta asociada           |             | 121000             | Ejemplo         |
| Clave de<br>clasificación |             | 009                |                 |
| Grupo de tesorería        |             | E2                 | Ejemplo         |
| Indicador de intereses    |             | 01                 | Si es necesario |
| Número de cuenta anterior |             | 123456             | Ejemplo         |

| Deudor             | INTERNO   | COMPAÑIA PRUEBA      | SAN PEDR |
|--------------------|-----------|----------------------|----------|
| Sociedad           | BP01 Prod | uctos URMAN SA de CV |          |
|                    |           |                      |          |
| Gestión de cu      | enta Pago | s Correspondencia S  | eguros   |
|                    |           |                      |          |
| Gestión de cuent   | a /       |                      |          |
| Cuenta asociada    | 12100     | Clave clasific.      | 009      |
| Central            |           |                      |          |
| Autorización       |           | Grupo de tesorería   | E2       |
|                    |           | Amortiz.acumul.      |          |
|                    |           |                      |          |
| Cálculo de interes | ses       |                      |          |
| Ind.intereses      | 01        | Última fecha clave   |          |
| Ritmo cálc.int     |           | ÚltEjecCálcInteres   |          |
|                    |           |                      |          |
| Datos de referenc  | cia /     |                      |          |
| Nº cta.a iterior   | 123456    |                      |          |
|                    |           |                      |          |
|                    |           |                      |          |

- 11. Haga clic en Pagos
- 12. En la etiqueta *Pagos* en la pantalla *Crear Cliente: Datos de Sociedad*, ingrese los datos necesarios y/o siga las instrucciones de acuerdo a la siguiente tabla:

| Nombre de Campo              | Descripción | Acciones y Valores | Comentarios     |
|------------------------------|-------------|--------------------|-----------------|
| Condiciones de<br>Pago       |             | 0002               | Ejemplo         |
| Grupo de Tolerancia          |             | DEB1               |                 |
| Grabar historial de<br>pagos |             | Х                  | Si es necesario |
| Vías de pago                 |             | СоТ                | Si es necesario |

| Gestión de cuenta Pagos Correspo | ndencia Seguros           |
|----------------------------------|---------------------------|
|                                  | 1                         |
| Datos de pago                    |                           |
| Condiciones de pago 0002         | Gpo.tolerancia DEB1       |
| Duración cobro cheque            | Grabar historial de pagos |
|                                  |                           |
| Pagos automáticos                | _                         |
| Vías de pago CT                  | Bloqueo de pago           |
| Pagador alter.                   | Banco propio              |
|                                  | Clave agrup.              |
| 🗌 Pago único                     |                           |
|                                  | RPgo, más próx.           |
|                                  |                           |

- 13. Haga clic en Correspondencia.
- 14. En la etiqueta *Correspondencia* en la pantalla Crear Cliente: Datos de Sociedad, ingrese los datos necesarios y/o siga las instrucciones de acuerdo a la siguiente tabla:

| Nombre de Campo          | Descripción | Acciones y Valores | Comentarios |
|--------------------------|-------------|--------------------|-------------|
| Procedimiento de reclamo |             | 0001               | Ejemplo     |
| Cuenta en deudor         |             | 34567              | Ejemplo     |

| S                                     | a 🕒 i 😋 😣 😣 i 🖴 iii iik i                | 80 10 10 10 10 10 10 10 10 10 10 10 10 10 |
|---------------------------------------|------------------------------------------|-------------------------------------------|
| Crear cliente: Datos                  | s de sociedad                            |                                           |
| 🖷 🕎 Datos generales 🛛 Datos generales | atos de sociedad Datos área de ventas    | 🔓 🛃 Assigi                                |
| Deudor INTERNO<br>Sociedad BP01 Pro   | COMPAÑIA PRUEBA<br>ductos URMAN SA de CV | SAN PEDRO                                 |
| Gestión de cuenta Pag                 | os Correspondencia Seguros               |                                           |
| Proced.reclam. 0001                   | Bloqueo reclam.                          |                                           |
| Receptor recl.                        | Reclam.judicial                          |                                           |
| Última reclam.                        | Nivel reclam.                            |                                           |
| Respons.reclam.                       | Clave agrup.                             | Área                                      |
| Correspondencia                       |                                          |                                           |
| Responsable                           | Extracto de cuenta                       |                                           |
| Cta.en deudor 34567                   | Var.factura colectiva                    |                                           |

15. Haga clic en Grabar 📙

#### Resultado

El registro maestro del deudor ha sido creado. El sistema asigna automáticamente el siguiente número disponible en el rango de números correspondiente que ha sido asignado al grupo de cuenta.Si usted hubiera elegido un grupo de cuenta con asignación de número externa cuando

creó el registro maestro (vea punto 2 bajo Procedimiento), usted tendría que haber ingresado un número. El sistema controla inmediatamente si el número ya ha sido usado.

# Anticipos

### Propósito

Las solicitudes de anticipos y los anticipos son transacciones de libro mayor especial. Estas transacciones no son contabilizadas en la cuenta de libro mayor (cuenta asociada) definida en el registro maestro del deudor sino en una cuenta de libro mayor alternativa (cuenta asociada).

### Prerrequisitos

Las cuentas asociadas alternativas para contabilizar las solicitudes de anticipos y los anticipos han sido creadas; las parametrizaciones de Customizing necesarias para las transacciones especiales de libro mayor han sido realizadas en el sistema.

Una asignación a un elemento de costo se usa en alguno de los siguientes ejemplos. Esta solo debe ser ingresada si el componente CO ha sido instalado.

De otra manera, la asignación a un elemento de costo es inválida.

### Flujo del Proceso

- Solicitud de Anticipo (no es obligatoria)
- Anticipo (con/sin compensación de solicitud de anticipo)
- Factura
- Compensación de anticipo
- Pago y compensación

#### Resultado

A diferencia de los pagos parciales, los anticipos son informados por separado en la hoja de saldos.

# Contabilización de una Solicitud de Anticipo

#### Uso

Las solicitudes de anticipos son partidas conocidas que no afectan el saldo de la cuenta. Pueden ser tomadas en consideración en el programa de reclamo y en el programa de pago. Por lo tanto, no es esencial para una solicitud de anticipo que sea contabilizada.

### Prerrequisitos

EL Customizing para la transacción especial de libro mayor F con cuenta de libro mayor alternativa 214013

### Procedimiento

1. Inicie la transacción utilizando la ruta del menú o el código de transacción:

| Menú SAP ECC          | Finanzas $\rightarrow$ Gestión financiera $\rightarrow$ Deudores $\rightarrow$ Contabilización $\rightarrow$ Anticipo $\rightarrow$ Solicitud |
|-----------------------|----------------------------------------------------------------------------------------------------|
| Código de Transacción | F-37                                                                                                    |

2. En la pantalla *Solic Anticipo de Deudor: Datos Cabecera*, ingrese los datos necesarios y/o siga las instrucciones de acuerdo a la siguiente tabla:

| Nombre de Campo | Descripción | Acciones y Valores         | Comentarios |
|-----------------|-------------|----------------------------|-------------|
| Fecha documento |             | Ingrese la fecha de<br>hoy | Ejemplo     |
| Sociedad        |             | BP01                       |             |
| Moneda          |             | MXP                        |             |
| Referencia      |             | REQ 0001                   | Ejemplo     |
| Cuenta          |             | C6100                      | Ejemplo     |
| In.CME dest.    |             | А                          |             |

| Posición nueva  |            |            |    |               |      |
|-----------------|------------|------------|----|---------------|------|
| Fecha documento | 05.07.2007 | Clase doc. | DZ | Sociedad      | bp01 |
| Fecha contab.   | 05.07.2007 | Período    |    | Moneda/T/C    | mxp  |
| Nº documento    |            |            |    | Fe.conversión |      |
| Referencia      | REQ001     |            |    |               |      |
| Txt.cab.doc.    |            |            |    |               |      |
| Div.interloc.   |            |            |    |               |      |
|                 |            |            |    |               |      |
| Deudor          |            |            |    |               |      |
| Cuenta          | C6100      |            |    |               |      |
| In.CME dest.    | A          |            |    |               |      |

- 3. Haga clic en *Posición nueva* o presione *Enter*
- 4. En la pantalla *Solicitud Anticipo de Deudor: Agregar partida de Deudor*, ingrese los datos necesarios y/o siga las instrucciones de acuerdo a la siguiente tabla:

| Nombre de Campo | Descripción | Acciones y Valores | Comentarios |
|-----------------|-------------|--------------------|-------------|
| Importe         |             | 1000               | Ejemplo     |
| Ind. Imp.       |             | A0                 | Ejemplo     |
| Vence el        |             | Fecha futura       |             |

| Deudor        | C6100            | ZAB Suce   | sores y Cía.       |
|---------------|------------------|------------|--------------------|
| Sociedad      | BP01             | República  | a del Salvador 320 |
| Productos URM | AN SA de CV      | Distrito F | ederal             |
| Posición 1/So | licitud anticipo | / 09 F     |                    |
| Importe       | 1000             | MX         | P                  |
| Impuesto      |                  |            |                    |
| Ind.imp.      | a0 🗌 Calc.       | impuestos  | LugOp/Sup.         |
| Vence el      | 19.07.200        | 7          |                    |
| Bloqueo pago  |                  |            | Vía de pago        |
| % DPP         |                  |            | Importe DPP        |

5. Haga clic en Grabar 📙

#### Resultado

La solicitud de anticipo es contabilizada en la cuenta del deudor. En el documento contabilizado usted encuentra la cuenta de mayor especial 214013 (solicitud de anticipo (deudores)). Para la cuenta de mayor 214013 el documento es solo estadístico.

# Anticipo con Compensación de Solicitud de Anticipo

#### Uso

Usted puede contabilizar anticipos tanto manual como automáticamente (programa de pago SAPF110, vía de pago débito automático o debito directo bancario; la solicitud de anticipo ya debe estar contabilizada). El proceso de contabilización manual es descrito abajo.

#### **Prerrequisitos**

Las parametrizaciones de Customizing para la transacción de libro mayor especial A con cuenta de mayor alternativa 214013 (Anticipos recibidos) han sido realizadas.

# Procedimiento (Anticipo con Compensación de Solicitud de Anticipo)

1. Inicie la transacción utilizando la ruta del menú o el código de transacción:

| Menú SAP ECC          | Finanzas $\rightarrow$ Gestión financiera $\rightarrow$ Deudores $\rightarrow$ Contabilización $\rightarrow$ Anticipo $\rightarrow$ Anticipo |
|-----------------------|----------------------------------------------------------------------------------------------------|
| Código de Transacción | F-29                                                                                                    |

2. En la pantalla *Contab. anticipo de Deudor: Datos Cabecera*, ingrese los datos necesarios y/o siga las instrucciones de acuerdo a la siguiente tabla:

| Nombre de Campo | Descripción | Acciones y Valores  | Comentarios |
|-----------------|-------------|---------------------|-------------|
| Fecha Documento |             | Ingrese la fecha de | Ejemplo     |

| Nombre de Campo | Descripción | Acciones y Valores      | Comentarios |
|-----------------|-------------|-------------------------|-------------|
|                 |             | hoy                     |             |
| Sociedad        |             | BP01                    |             |
| Moneda          |             | MXP                     |             |
| Referencia      |             | Anticipo                | Ejemplo     |
| Deudor: Cuenta  |             | C6100                   | Ejemplo     |
| Indicador CME   |             | A                       |             |
| Banco: Cuenta   |             | 113001                  |             |
| Importe         |             | 1000                    | Ejemplo     |
| Fecha valor     |             | Ingrese la fecha de hoy | Ejemplo     |

| 2 Posición nueva | a Solicitudes | ]          |    |               |      |
|------------------|---------------|------------|----|---------------|------|
| Fecha documento  | 07.07.2007    | Clase doc. | DZ | Sociedad      | BP01 |
| Fecha contab.    | 05.07.2007    | Período    | 7  | Moneda/T/C    | MXP  |
| Nº documento     |               |            |    | Fe.conversión |      |
| Referencia       | ANTICIPO      |            |    | Nº multisoc.  |      |
| Txt.cab.doc.     |               |            |    |               |      |
| Div.interloc.    |               |            |    |               |      |
|                  |               |            |    |               |      |
| Deudor           |               |            |    |               |      |
| Cuenta           | c6100         |            |    | Indicador CME | A    |
| Sociedad alter   |               |            |    |               |      |
|                  |               |            |    |               |      |
|                  |               |            |    |               |      |
| Banco            |               |            |    |               |      |
| Cuenta           | 113001        |            |    | División      |      |
| Importe          | 1000          |            |    | Importe ML    |      |
| Gastos           |               |            |    | Gastos en ML  |      |
| Fecha valor      | 05072007      |            |    | Ce.benef.     |      |
| Texto            |               |            |    | Asignación    |      |
|                  |               |            |    |               |      |
| Solicitudes      |               |            |    |               |      |

- 3. Haga clic en Solicitudes.
- 4. En la pantalla Contab. anticipo de Deudor: Seleccione Solicitudes, seleccione la partida requerida.

SAD

Contab.anticipo de deudor Seleccionar solicitudes

Crear anticipos

Cuenta

C6100

Moneda

MXP

Solicitudes de anticipo

Nº docume... P... Fecha base

Document... P... Elemento PEP

Importe

140000017

19.07.2007

0

1,000.00

5. Haga clic en Grabar 📙

### Resultado

El documento contabiliza la cuenta bancaria 113001 (Pagos recibidos de deudores) en el debe y el deudor con la cuenta asociada alternativa 214013 (Anticipos recibidos) en el haber. El sistema automáticamente establece un bloqueo de pago en el anticipo.

La solicitud ha sido compensada

# Contabilización de Anticipo sin Solicitud de Anticipo

Si usted contabiliza un anticipo sin antes contabilizar la solicitud de anticipo asociada, solamente realice los pasos 1 y 2.

Paso 3: En lugar de Solicitudes, haga clic en Posición nueva

1. En la pantalla *Contabilizar Anticipo de Deudor: Añadir Posición de Deudor*, ingrese los datos necesarios y/o siga las instrucciones de acuerdo a la siguiente tabla:

| Nombre de Campo | Descripción | Acciones y Valores | Comentario |
|-----------------|-------------|--------------------|------------|
| Importe         |             | 1000               | Ejemplo    |
| Ind. Impto.     |             | A0                 | Ejemplo    |
| Vence el        |             | Fecha futura       |            |

2. Haga clic en Grabar 📙.

### Resultado

El documento contabiliza la cuenta bancaria 113001 (Pagos recibidos de deudores) en el debe y el deudor con la cuenta asociada alternativa 214010 (Anticipos recibidos) en el haber. El sistema establece automáticamente un bloqueo de pago en el anticipo.

# Contabilización de una Factura

Para una descripción detallada vea la unidad *Contabilización de una Factura de Deudor* bajo *Procesos Referidos de Negocios.* Para este proceso use los siguientes datos.

Para contabilizar una factura, use el business process procedure *Contabilidad de Deudores: Contabilización de Facturas.* 

1. En la pantalla *Registrar Factura de Deudor: Sociedad XXXX*, ingrese los siguientes datos y/o siga las instrucciones de acuerdo a la siguiente tabla. Todos los demás datos de ejemplo mencionados en el business process procedure *Contabilidad de Deudores: Contabilización de Facturas* necesitan ser usados.

| Nombre de Campo | Descripción | Acciones y Valores         | Comentarios |
|-----------------|-------------|----------------------------|-------------|
| Deudor          |             | C6100                      | Ejemplo     |
| Fecha factura   |             | Ingrese la fecha de<br>hoy | Ejemplo     |
| Referencia      |             | Factura no. 12345          | Ejemplo     |
| Importe         |             | 1000                       | Ejemplo     |
| Moneda          |             | MXP                        |             |
| Calc.impuestos  |             | X                          |             |
| Ind.impuestos   |             | A2                         |             |

2. Ingrese los datos necesarios para la posición y/o siga las instrucciones de acuerdo a la siguiente tabla:

| Nombre de Campo    | Descripción | Acciones y Valores | Comentarios                                                                                   |
|--------------------|-------------|--------------------|-----------------------------------------------------------------------------------------------|
| Cta.mayor          |             | 410000             | Ingresos por Ventas<br>Nacional                                                               |
| D/H                |             | Haber              |                                                                                               |
| Importe moneda doc |             | 495                | Ingrese el importe bruto.<br>El sistema calcula el<br>impuesto repercutido<br>automáticamente |
| Ind.impuestos      |             | A2                 | 15% impuesto sobre el volumen de negocios                                                     |
| Ce.benef           |             | 1100               |                                                                                               |

3. Ingrese los datos necesarios para la posición y/o siga las instrucciones de acuerdo a la siguiente tabla:

| Nombre de Campo    | Descripción | Acciones y Valores | Comentarios                                        |
|--------------------|-------------|--------------------|----------------------------------------------------|
| Cta.mayor          |             | 410000             | Ingresos por Ventas<br>Nacional                    |
| D/H                |             | Haber              |                                                    |
| Importe moneda doc |             | 505                | Ingrese el importe bruto.<br>El sistema calcula el |

| Nombre de Campo | Descripción | Acciones y Valores | Comentarios                                  |
|-----------------|-------------|--------------------|----------------------------------------------|
|                 |             |                    | impuesto repercutido<br>automáticamente      |
| Ind.impuestos   |             | A2                 | 15% impuesto sobre el<br>volumen de negocios |
| Ce.benef        |             | 1200               |                                              |

| 🖁 Modelos trabaj | oen 🗐 Soc             | iedad 🍇   | ≽ Retener 📴 Sim     | ular 📙 Reg   | gistrar | de form: | a preli | mina    | r 🖉     | Opciones  | tratamiento |
|------------------|-----------------------|-----------|---------------------|--------------|---------|----------|---------|---------|---------|-----------|-------------|
| Operación R Ea   | tura                  |           |                     |              |         |          |         |         |         |           |             |
| Operación (Kra   | Operación Rinacula al |           |                     |              |         |          |         |         |         |           |             |
| Datos básicos    | Pago                  | Detalle   | Impuestos Re        | etenci       | ▶層      | Cardo    |         |         |         |           | 0           |
|                  |                       |           |                     |              |         | Deudo    | or /    |         |         |           |             |
| Deudor           | C6100                 |           | Ind.CME             |              |         | Direc    | ción    | /       |         |           |             |
| Fecha factura    | 05.07.2007            |           | Referencia FACT     | 12345        |         | ZAB      | Suces   | sores   | y Cía.  |           |             |
| Fecha contab.    | 05.07.2007            |           |                     |              |         | Rep      | ública  | del S   | Salvado | r 320     |             |
| Nº multisoc.     |                       |           |                     |              |         |          |         |         |         |           |             |
| Importe          | 1,000.00              |           | MXP 🔽 Ca            | lc.impuestos |         | 1600     | 05 Dis  | trito F | ederal  |           |             |
|                  |                       |           |                     | 8            |         | 6        | 9824-6  | 5879    |         |           |             |
| Texto            |                       |           |                     |              |         |          |         |         |         |           |             |
| Fecha base       |                       |           |                     |              |         | iii      | Parti   | das a   | biertas |           |             |
| Sociedad         | BP01 Product          | tos URMA  | N SA de CV México   |              |         | Cta.b    | anc.    |         |         |           |             |
|                  |                       |           |                     |              |         | Códig    | io ban  | CO      |         |           |             |
|                  |                       |           |                     |              |         | No ex    | iste    |         |         |           |             |
|                  |                       |           |                     |              |         |          |         |         |         |           |             |
|                  |                       |           |                     |              |         |          |         |         |         |           |             |
| 0 Posiciones ( N | inguna variante       | e entrada | seleccionada )      | I=           |         |          | -       | 1-      |         |           |             |
| St Cta.mayor     | Texto breve           | D/H       | Importe moneda doc. | Pedido cite. | Posic   | I Re     | Ce.     | D       | Núm     | Ce.benef. |             |
| 410000           |                       | ппа 🗎     | 493                 | 5            |         |          |         |         |         | 1200      |             |
| 410000           |                       | н на 🗉    | 500                 | ,            |         | _        |         |         |         | 1200      |             |
|                  |                       | n no E    |                     |              |         |          |         |         |         | -         |             |

Usted ha usado el Desglose online una nueva funcionalidad del "Nuevo Libro Mayor". Visualice el documento contabilizado y controle la "Vista de Entrada" y la "Vista de Libro Mayor"

### Resultado

La factura ha sido contabilizada. Anote el número de documento. El sistema emite el mensaje *existe un anticipo de 1,000.00- MXP* para más contabilizaciones en la cuenta C6100. Usted ha contabilizado un documento con distintos segmentos. Algunas partidas individuales creadas automáticamente son desglosadas en distintos segmentos

# **Compensación de Anticipos**

### Uso

Después de haber emitido la factura final, usted puede compensar el anticipo con la factura. Usted lleva a cabo una contabilización de transferencia a la cuenta asociada normal 121000 (Créditos – Nacional).

### **Procedimiento**

1. Inicie la transacción utilizando la ruta del menú o el código de transacción:

| Menú SAP ECC          | Finanzas $\rightarrow$ Gestión financiera $\rightarrow$ Deudores $\rightarrow$ Contabilización $\rightarrow$ Anticipo $\rightarrow$ Compensación |  |  |
|-----------------------|----------------------------------------------------------------------------------------------------|--|--|
| Código de Transacción | F-39                                                                                                    |  |  |

2. En la pantalla *Trasladar anticipo deudor: Datos Cabecera*, ingrese los datos necesarios y/o siga las instrucciones de acuerdo a la siguiente tabla:

| Nombre de Campo | Descripción                 | Acciones y Valores                                      | Comentarios |
|-----------------|-----------------------------|---------------------------------------------------------|-------------|
| Fecha documento |                             | Ingrese la fecha de<br>hoy                              | Ejemplo     |
| Sociedad        |                             | BP01                                                    |             |
| Moneda          |                             | MXP                                                     |             |
| Referencia      |                             | Compensar Anticipo.                                     | Ejemplo     |
| Cuenta          | Cuenta del Deudor<br>en SAP | C6100                                                   | Ejemplo     |
| Ref.fact.       |                             | Número del<br>documento generado<br>en el paso anterior |             |

| Tratar anti                                                                            | cipos             |                   |                       |         |                                     |             |
|----------------------------------------------------------------------------------------|-------------------|-------------------|-----------------------|---------|-------------------------------------|-------------|
| Fecha docu<br>Fecha conta<br>Nº documer<br>Referencia<br>Txt.cab.doc.<br>Div.interloc. | mento<br>b.<br>to | 05.07.2007        | Clase doc.<br>Período | DA<br>7 | Sociedad<br>Moneda<br>Fe.conversión | BP01<br>MXP |
| Deudor<br>Cuenta                                                                       |                   | C6100             |                       |         |                                     |             |
| Factura cor<br>Ref.fact.                                                               | respondi          | ente<br>180000030 | Posición              |         | Ejerci                              | cio 2007    |

3. Haga clic en *Tratar Anticipos* y seleccione el anticipo correspondiente.

| C | uer  | nta      | 6100 |    | Moneda   |   | MXP          |          |                    |          |
|---|------|----------|------|----|----------|---|--------------|----------|--------------------|----------|
| 1 | ntio | cipos /  |      |    |          |   |              |          |                    |          |
| ſ | 1    | √° docum | e P  | 1[ | Document | P | Elemento PEP | Importe  | Importe disponible | Traslado |
| ľ | 1    | 4000000  | 18 2 | Α  |          | 0 |              | 1,000.00 | 1,000.00           | 1000     |
|   |      |          |      |    |          |   |              |          |                    |          |
|   |      |          |      |    |          |   |              |          |                    |          |

4. Haga clic en Grabar 📙

Luego, aparece un mensaje al final de la pantalla solicitándole corregir las partidas individuales marcadas. Seleccione la partida resaltada con color haciendo doble clic en ella. Ingrese el texto *Compensación de Anticipo.* 

|                   | Postimputar                                | P 0        | tros da | itos 🖄 Rein | icial. 🚹 R | etención ( | de impue | stos |
|-------------------|--------------------------------------------|------------|---------|-------------|------------|------------|----------|------|
| Cliente           | C6100 ZAB Sucesores y Cía. LibrMay 121000  |            |         |             |            |            |          | 90   |
| Productos LIRMA   | Productor LIPMAN SA do CV Distrite Enderel |            |         |             |            |            |          |      |
| Decición 0 / Dife |                                            | - 146 /    |         |             |            |            |          |      |
| Posicion 27 Dile  | rencias de pag                             | 0710       |         |             |            |            |          |      |
| Importe           | 1,000.00                                   |            | MXP     |             |            |            |          |      |
| Impuesto          | 0.00                                       |            |         |             |            |            |          |      |
|                   | Calc.impue                                 | stos       |         | Ind.imp.    | AO         |            |          |      |
| Cond.pago         | 0001                                       |            |         | Días/ptje.  | 0.000      | 1          |          | 1    |
| Fecha base        | 05.07.2007                                 |            |         | Importe DPP | 0.00       |            |          |      |
| Base desc.        | 0.00                                       |            |         | Ref.fact.   | 18000003   | 0 / 2007   | 7 / 1    |      |
| Bloqueo pago      |                                            |            |         | Vía de pago |            |            |          |      |
| Asignación        |                                            |            |         |             |            |            |          |      |
| Texto             | compensacion                               | n del anti | cipo    |             |            |            |          |      |
|                   |                                            |            |         |             |            |            |          |      |

5. Haga clic en Grabar 🖳

#### Resultado

El anticipo es compensado y el saldo de la cuenta 214010 (Anticipos de clientes) queda en cero nuevamente. El sistema contabiliza una nueva partida en la cuenta del deudor y en la cuenta 121000 (Créditos – nacional). El bloqueo de pago es cancelado. La nueva partida ahora puede ser manejada como un pago parcial, e incluida y compensada cuando un pago es recibido (o por el programa de pago).

# Contabilización de una Nota de Crédito con Referencia a la Factura

### Propósito

Este documento describe cómo son contabilizadas las facturas y las notas de crédito sin referencia al documento de facturación y cómo son anulados los documentos. Todos los documentos implicados son documentos FI. Usted puede usar estas funciones estándar de contabilidad financiera para ingresar transacciones de negocios en el libro mayor y libros auxiliares. Durante este proceso, el sistema genera documentos contables y actualiza las cifras de la transacción en el libro mayor y libros auxiliares.

### Prerrequisitos

- Las clases de documentos (DR, DG) se han definido en Customizing.
- La moneda y el tipo de cambio se han actualizado en Customizing.
- Resumen de documento una estructura de líneas ha sido definida en Customizing para esto.
- Las cuentas y, si es necesario, las claves de contabilización deben ser definidas para las partidas que son creadas automáticamente: impuestos sobre el volumen de negocios, descuento por pago en efectivo, correcciones al impuesto sobre el volumen de negocios cuando es usado el descuento por pago en efectivo, diferencias por tipo de cambio realizadas, y diferencias de pago.
- Los rangos de número de documento han sido creados y están asignados al período de validación y clases de documentos
- Los códigos de impuesto para el impuesto sobre el volumen de negocios (A\*) han sido creados en el esquema de impuesto TAXMX, y la determinación de cuenta ha sido actualizada.

### Flujo del Proceso

El proceso se divide en los siguientes pasos:

- 1. Contabilizar una factura de deudor
- 2. Contabilizar una nota de crédito con referencia a la factura
- 3. Visualizar el documento
- 4. Anular el documento anulación individual

#### Resultado

Una vez que el sistema ha verificado exitosamente todos los datos ingresados, el documento es grabado y guardado en la base de datos. Durante este proceso, el sistema actualiza el archivo del documento, el saldo de la cuenta de deudor y el saldo de la cuenta de mayor.

Usted puede modificar documentos que ya han sido contabilizados. Esto, sin embargo, depende de ciertas condiciones que son especificadas en el sistema. Esto es necesario porque cualquier modificación arbitraria que usted haga a los documentos puede resultar en manipulaciones indeseadas y, consecuentemente, usted no podrá llevar a cabo ninguna tarea de reconciliación.

# Contabilización de una Factura

# Para una descripción detallada vea la unidad Contabilización de una Factura de Deudor bajo Procesos Referidos de Negocios. Para este proceso use los siguientes datos:

Para contabilizar una factura, use el business process procedure Contabilidad de Deudores: Contabilización de Facturas.

1. En la pantalla *Registrar Factura de Deudor: Sociedad XXXX*, ingrese los siguientes datos y/o siga las instrucciones de acuerdo a la siguiente tabla. Todos los demás datos de ejemplo mencionados en el business process procedure *Contabilidad de Deudores: Contabilización de Facturas* necesitan ser usados.

| Nombre de Campo | Descripción | Acciones y Valores         | Comentarios |
|-----------------|-------------|----------------------------|-------------|
| Deudor          |             | C6100                      | Ejemplo     |
| Fecha factura   |             | Ingrese la fecha de<br>hoy | Ejemplo     |
| Referencia      |             | factura no. 12345          | Ejemplo     |
| Importe         |             | 1000                       | Ejemplo     |
| Moneda          |             | MXP                        |             |
| Calc.impuestos  |             | X                          |             |
| Ind.impuestos   |             | A2                         |             |

2. Ingrese los datos necesarios para la posición y/o siga las instrucciones de acuerdo a la siguiente tabla:

| Nombre de Campo    | Descripción | Acciones y Valores | Comentarios                                                                                    |
|--------------------|-------------|--------------------|------------------------------------------------------------------------------------------------|
| Cta.mayor          |             | 410000             | Ventas nacionales                                                                              |
| D/H                |             | Haber              |                                                                                                |
| Importe moneda doc |             | * o 1000           | Ingrese el importe bruto.<br>El sistema calcula el<br>impuesto repercutido<br>automáticamente. |
| Ind.impuestos      |             | A2                 | 15% impuesto sobre el<br>volumen de negocios                                                   |
| Ce.benef           |             | 1100               |                                                                                                |

### Resultado

Los documentos son contabilizados en la base de datos y la cuenta de mayor y las cifras de la transacción de deudor son actualizadas.

# Contabilización de una Nota de Crédito con Referencia a una Factura

### Uso

Usted puede usar esta función para crear notas de crédito con referencia a una factura para facturas que ya han sido contabilizadas.

### **Procedimiento**

1. Inicie la transacción utilizando la ruta del menú o el código de transacción:

| Menú SAP ECC          | Finanzas $\rightarrow$ Gestión financiera $\rightarrow$ Deudores $\rightarrow$ Contabilización $\rightarrow$ Abono |  |  |
|-----------------------|----------------------------------------------------------------------------------------------------|--|--|
| Código de Transacción | FB75                                                                                                    |  |  |

2. En la etiqueta *Datos Básicos* en la pantalla *Registrar abono de deudor: Sociedad XXXX*, ingrese los datos necesarios y/o siga las instrucciones de acuerdo a la siguiente tabla:

| Nombre de Campo    | Descripción | Acciones y Valores         | Comentarios |
|--------------------|-------------|----------------------------|-------------|
| Deudor             |             | C6100                      | Ejemplo     |
| Fecha documento    |             | Ingrese la fecha de<br>hoy | Ejemplo     |
| Referencia         |             | factura no. 12345          | Ejemplo     |
| Importe            |             | 1000                       | Ejemplo     |
| Moneda             |             | MXP                        |             |
| Calc.impuestos     |             | X                          |             |
| Ind.impuestos      |             | A2                         |             |
| Cta.mayor          |             | 410000                     |             |
| Importe moneda doc |             | 1000                       | Ejemplo     |
| Ce.benef           |             | 1100                       |             |

| Registrar al                                                                              | Registrar abono de deudor: Sociedad BP01      |                                             |                                                                                                    |  |  |  |  |
|-------------------------------------------------------------------------------------------|-----------------------------------------------|---------------------------------------------|----------------------------------------------------------------------------------------------------|--|--|--|--|
| 🖁 Modelos trabaj                                                                          | io en 🗓 Sociedad                              | 💩 Retener 🔛 Simular 📙 Re                    | egistrar de forma preliminar 🖉 Opciones tratar                                                                     |  |  |  |  |
| Operación G Ab                                                                            | ono 📱                                         | 1                                           | Saldo 1,000.00-                                                                                                    |  |  |  |  |
| Datos básicos                                                                             | Pago Detalle                                  | Impuestos Retenci                           |                                                                                                    |  |  |  |  |
| Deudor<br>Fecha document<br>Fecha contab.<br>Nº multisoc.<br>Importe                      | C6 00<br>03.07.2007<br>05.07.2007<br>1,000.00 | Ind.CME<br>Referencia<br>MXP Calc.impuestos | Deudor<br>Dirección<br>ZAB Sucesores y Cía.<br>República del Salvador 320<br>16005 Distrito Federal<br>T 9824-6879 |  |  |  |  |
| Fecha base Sociedad BP01 Productos URMAN SA de CV México Cta.banc. Código banco No existe |                                               |                                             |                                                                                                    |  |  |  |  |
| 0 Posiciones ( Ninguna variante entrada seleccionada )                                    |                                               |                                             |                                                                                                    |  |  |  |  |
| St Cta.mayor<br>410,000                                                                   | Texto breve D/H<br>S De (                     | Importe moneda doc. Impte.en mo<br>1000     | on.local I Cód.domicilio fisc. S Nº de asignad<br>0 . 00 A2                                                        |  |  |  |  |

3. En la etiqueta *Pago* en la pantalla *Registrar Abono de Deudor: Sociedad XXXX*, ingrese los datos necesarios y/o siga las instrucciones de acuerdo a la siguiente tabla:

| Nombre de Campo | Descripción | Acciones y Valores         | Comentarios                         |  |
|-----------------|-------------|----------------------------|-------------------------------------|--|
| Ref.fact        |             | Número de documento<br>SAP | Si existe una factura de referencia |  |

| Datos bá                        | isicos Pago | Detal | le Impuestos | R | etenci                  |        |
|---------------------------------|-------------|-------|--------------|---|-------------------------|--------|
| Fecha base<br>DPP<br>Base desc. | 05.07.2007  |       | Cond.pago    |   | Días<br>Días<br>Días ne | to     |
| Vía pago<br>Ref.fact.           | 12345       |       | Bloq.pago    | A | utorizado e             | l pa 🖹 |
|                                 |             |       | Banco propio |   |                         |        |
|                                 |             |       |              |   |                         |        |
|                                 |             |       |              |   |                         |        |

4. Haga clic en Grabar

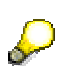

Si usted ingresa el número de documento FI de la factura en el campo de *Referencia,* los datos del pago de la factura son copiados automáticamente (fecha base para el pago, condiciones de pago)

Si usted no ingresa una factura de referencia, la nota de crédito creada vence inmediatamente.

## Resultado

Cuando usted contabiliza el documento, el sistema le asigna un número de documento. El documento es guardado en la base de datos y la cuenta de mayor y las cifras de la transacción de deudor son actualizadas. Si usted contabiliza la nota de crédito con referencia a la factura, el sistema transfiere automáticamente los términos de pago de la factura a la nota de crédito.

# Pagos manuales de Facturas y Compensación

### Propósito

Este escenario describe el proceso de emisión de una factura de deudor. Además explica cómo se paga la factura por transferencia bancaria, e ilustra cómo es contabilizado y tratado posteriormente el extracto de cuenta, y cómo son compensadas automáticamente las subcuentas de banco.

### Prerrequisitos

Los componentes de SAP R/3 involucrados: SAP FI y, si es necesario, SAP LO-SD, dependiendo de dónde sea creada la factura.

### Flujo del Proceso

El proceso se divide en cuatro pasos:

- 1. Crear una factura de deudor
- 2. Ingresar y contabilizar un extracto de cuenta manual
- 3. Tratar posteriormente el extracto de cuenta
- 4. Crear las subcuentas bancarias automáticamente

#### Resultado

La factura contabilizada es pagada y compensada, la cuenta bancaria coincide con el extracto de cuenta, y las partidas generadas en la subcuenta bancaria son compensadas.

# Contabilización de una Factura de Deudor

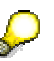

Para una descripción detallada vea la unidad *Contabilización de una factura de Deudor.* Para este proceso use los siguientes datos.

#### **Prerrequisitos**

Los registros maestros han sido actualizados.

#### Procedimiento

Usted ya debe haber contabilizado las facturas apropiadas para poder llevar a cabo este escenario. Para mayor información, remítase al business process procedure *Contabilidad de Deudores: Contabilización de Facturas*.

Para verificar si el sistema contiene documentos relevantes, usted puede acceder al diario compacto de documentos como se describió. Números de documento de referencia: DR00001 a DR00002. Si el sistema no contiene ningún documento, contabilice estos manualmente.

#### Ingrese los siguientes datos:

Datos Generales:

|   | Transacció<br>n | Deudor                                                     | Fecha de<br>contabilización/<br>documento | Referencia | Importe  | Moneda | Calcular<br>Impuest<br>o |
|---|-----------------|------------------------------------------------------------|-------------------------------------------|------------|----------|--------|--------------------------|
| 1 | Factura         | Seleccio<br>ne el<br>deudor<br>creado<br>anteriorm<br>ente | Mes actual -1                             | DR00001    | 3,000.00 | МХР    | х                        |
| 2 | Factura         | Seleccio<br>ne el<br>deudor<br>creado<br>anteriorm<br>ente | Mes actual -1                             | DR00002    | 3,500.00 | МХР    | x                        |

Si usted ingresa como fecha de contabilización/ documento alguna dentro del mes anterior puede obtener la siguiente advertencia "La fecha de vencimiento en dd.mm.aaaa está en el pasado".

Haga clic en Continuar

Datos de posición:

|   | Cuenta de<br>Mayor | Debe/ haber | Importe en la moneda del<br>documento | Indicador de<br>Impuestos |  |
|---|--------------------|-------------|---------------------------------------|---------------------------|--|
| 1 | 410000             | Haber       | 3,000.00                              | A2                        |  |
| 2 | 410000             | Haber       | 3,500.00                              | A2                        |  |

#### Resultado

Usted ha contabilizado dos facturas en el sistema – una por un importe de MXP 3,000 y otra por un importe de MXP 3,500

# Extracto de Cuenta Bancaria Manual

Para una descripción detallada vea la unidad *Extracto Bancario Manual* bajo *Procesos Referidos de Negocio.* Para este proceso use los siguientes datos.

El deudor paga las facturas por transferencia bancaria. Cuando usted recibe el extracto de su cuenta, usted puede ver que su deudor ha hecho un pago. El deudor paga la cantidad de MXP 3,000 y MXP 3,500 en cada caso estableciendo el numero de referencia relevante (DR00001 o DR00002, respectivamente) en el campo *Nota al beneficiario* en el formulario de transferencia bancaria.

1. En la pantalla *Tratar Extracto de Cuenta Manual*, ingrese los datos necesarios y/o siga las instrucciones de acuerdo a la siguiente tabla:

| Nombre de Campo    | Descripción | Acciones y Valores          | Comentarios                                                                                |
|--------------------|-------------|-----------------------------|--------------------------------------------------------------------------------------------|
| Banco Propio       |             | BAN01                       |                                                                                            |
| ID de cuenta       |             | CTA01                       |                                                                                            |
| Nº extracto        |             |                             | Cualquier número                                                                           |
| Fecha del extracto |             | Ingrese la fecha de hoy     |                                                                                            |
| Saldo Final        |             | Saldo inicial+ MXP<br>6,500 | Como el deudor paga<br>MXP 3,000 y MXP 3,500,<br>el saldo inicial se eleva a<br>MXP 6,500. |

- 2. Haga clic en *Continuar* para confirmar sus entradas.
- 3. En la pantalla *Tratar Extracto de Cuenta Manual*, ingrese los datos necesarios y/o siga las instrucciones de acuerdo a la siguiente tabla:

| Nombre de Campo  | Descripción | Acciones y Valores                   | Comentarios                                                                                                    |
|------------------|-------------|--------------------------------------|----------------------------------------------------------------------------------------------------|
| Op.              |             | BL03+                                |                                                                                                    |
| Fe.valor         |             | Fecha valor de la partida<br>ej. hoy |                                                                                                    |
| Importe          |             | 3,000                                |                                                                                                    |
| Referencia banco |             | DR00001                              | El número de<br>documento de<br>referencia debe ser<br>el mismo que el<br>número de<br>referencia<br>especificado en la<br>factura. |
| Op.              |             | BL03+                                |                                                                                                    |
| Fe.valor         |             | Fecha valor de valor<br>ej. hoy      |                                                                                                    |
| Importe          |             | 3,500                                |                                                                                                    |
| Referencia banco |             | DR00002                              | Vea más arriba                                                                                                    |

4. Haga clic en Grabar

El extracto de cuenta es incluido en el sistema cuando usted hace clic en *Grabar* . El extracto, sin embargo, no ha sido contabilizado aun. Usted todavía puede modificar el extracto de cuenta o agregarle nuevas partidas.

5. Haga clic en *Contabilizar*. El extracto es contabilizado online (en segundo plano).

La transacción BL03+ es para "Ingreso" y contiene la lógica de contabilización para el documento que debe ser contabilizado. En este caso, el documento es contabilizado:

• Desde el banco a la subcuenta bancaria (cuenta de compensación bancaria) y

 Desde la subcuenta bancaria al deudor con compensación automática, provista la partida abierta puede ser claramente identificado sobre la base de la referencia bancaria (numero de documento de referencia)

# Tratamiento posterior de un Extracto de Cuenta

Cada vez que usted contabiliza un extracto de cuenta manual, debería tratarlo posteriormente ya que el sistema no puede compensar siempre todas las partidas automáticamente. Esto es particularmente importante si el deudor no ha pagado el importe total o ha presupuestado la referencia equivocada. Para más información, remítase a la documentación sobre extractos de cuenta manuales del Business Process Procedure.

Ingrese los datos apropiados del ejemplo en el que el extracto de cuenta ha sido contabilizado

### Resultado

Una vez que usted ha contabilizado el extracto de cuenta, el sistema visualiza las estadísticas de contabilización. Esto le permite ver cuántas contabilizaciones FB01 (contabilizar sin compensación) han sido realizadas con y sin errores. Esto también aplica para las contabilizaciones FB05 (contabilizar con compensación). En nuestro ejemplo, dos contabilizaciones FB01 y dos FB05 han sido llevadas a cabo.

# Compensación Automática de Subcuentas de Banco (Cuentas Bancarias de Compensación)

### Procedimiento

En la cuenta de compensación bancaria, las entradas de pagos son contabilizadas en el debe y los movimientos del extracto de cuenta en el haber. Para más información sobre compensación automática, remítase al Business Process Procedure *Actualización de Cuentas: Compensación Automática*. Para compensar las partidas automáticamente, proceda como sigue:

1. Inicie la transacción utilizando la ruta del menú o el código de transacción:

| Menú SAP ECC          | Finanzas $\rightarrow$ Gestión financiera $\rightarrow$ Deudores $\rightarrow$ Operaciones<br>Periódicas $\rightarrow$ Compensación Automática $\rightarrow$ |
|-----------------------|----------------------------------------------------------------------------------------------------|
| Código de Transacción | F.13 / F13E                                                                                                    |

 En la pantalla Compensación Automática sin asignación moneda de compensación (SAPF123)/ con asignación moneda de compensación (SAPF124E), ingrese los datos necesarios y/o siga las instrucciones de acuerdo a la siguiente tabla:

| Nombre de Campo           | Descripción | Acciones y Valores | Comentarios |
|---------------------------|-------------|--------------------|-------------|
| Sociedad                  |             | BP01               |             |
| Ejercicio                 |             | Año actual         |             |
| Seleccionar<br>ctas.mayor |             | Set indicador      |             |
| Cuentas de mayor          |             | 113003             |             |
| Ejecución de test         |             | Activar indicador  |             |

| Delimitaciones generales           |   |
|------------------------------------|---|
| Sociedad BP01 a                    | • |
| Eiercicio 2007 a                   | - |
| Asignación a                       |   |
| Número de documento a              |   |
| Fecha de contabilización a         |   |
|                                    |   |
| Seleccionar deudores               |   |
| Operaciones CME                    |   |
| ID CME deudores a                  | - |
| Deudores a                         | - |
| Agrupación mediante nº avisos      |   |
|                                    |   |
| Seleccionar acreedores             |   |
| Operaciones CME                    |   |
| ID CME acreedores a                | - |
| Acreedores a                       | - |
|                                    |   |
| Seleccionar ctas.mayor             |   |
| Cuentas de mayor 113003 a          | - |
| Tratam.especial cuentas EM/RF      |   |
| Cantidad máxima de grupos          |   |
|                                    |   |
| Parám.contabiliz.                  |   |
| Fe.compensación 05.07.2007 Período |   |

3. Haga clic en *Ejecutar* 🕒.

| Nº doc.                               | Pos         | Compens. | Doc.comp. | E | Mon.                     | Importe                                                  | Importe                                          |
|---------------------------------------|-------------|----------|-----------|---|--------------------------|----------------------------------------------------------|--------------------------------------------------|
| 1400000007<br>*                       | 1           |          |           |   | MXP<br>MXP               | 1,016.00<br>1,016.00                                     | 100.00<br>100.00                                 |
| 100000216<br>1400000013<br>1400000010 | 2<br>1<br>1 |          |           |   | MXP<br>MXP<br>MXP<br>MXP | 10,000.00-<br>10,000.00<br>10,000.00<br><b>10,000.00</b> | 10,000.00<br>10,000.00<br>10,000.00<br>10,000.00 |
| 1400000000                            | 1           |          |           |   | MXP<br>MXP               | 1,150.00<br>1,150.00                                     | 1,150.00<br>1,150.00                             |
| 1400000012<br>*                       | 1           |          |           |   | MXP<br>MXP               | 18,000.00<br>18,000.00                                   | 18,000.00<br>18,000.00                           |
| 1400000014                            | 1           |          |           |   | MXP<br>MXP               | 2,000.00<br>2,000.00                                     | 2,000.00<br>2,000.00                             |
| 140000008                             | 1           |          |           |   | MXP<br>MXP               | 3,000.00<br><mark>3,000.00</mark>                        | 3,000.00<br><mark>3,000.00</mark>                |
| 140000003                             | 1           |          |           |   | MXP<br>MXP               | 34,500.00<br>34,500.00                                   | 34,500.00<br>34,500.00                           |
| 100000221<br>100000217<br>100000220   | 2<br>1<br>2 |          |           |   | MXP<br>MXP<br>MXP        | 500.00-<br>500.00<br>500.00-                             | 500.00<br>500.00<br>500.00                       |

4. En la ejecución de test, verifique qué partidas han sido compensadas. Luego haga clic en Back C para volver y reiniciar el reporte, pero esta vez no en la ejecución de test. El log que aparece ahora visualiza los *documentos compensados* y el número de documento de compensación.

Usted puede usar la transacción F13E (*Finanzas* $\rightarrow$  Gestión financiera  $\rightarrow$  Libro Mayor $\rightarrow$  Operaciones periódicas  $\rightarrow$  Compensar automáticamente  $\rightarrow$  Con modelo de moneda de compensación) para ingresar una moneda de compensación.

## Resultado

La subcuenta bancaria (cuenta de compensación bancaria) ha sido compensada.

# Depósitos de Cheques y Compensación

### Propósito

Este escenario describe el proceso de facturación a un deudor, su pago de la factura con cheque y su depósito del cheque en el banco, a través de contabilizar el extracto de cuenta, tratar posteriormente el extracto de cuenta, y compensar manualmente la subcuenta bancaria.

### Prerrequisitos

Los componentes de SAP R/3 involucrados: SAP FI y, si es necesario, SAP LO-SD, dependiendo de dónde sea creada la factura.

### Flujo del Proceso

El proceso se divide en cinco pasos:

- 1. Crear una factura de deudor
- 2. Contabilizar e imprimir una presentación de cheques al cobro
- 3. Ingresar y contabilizar un extracto de cuenta manual
- 4. Tratamiento posterior el extracto de cuenta
- 5. Compensar la subcuenta bancaria manualmente

#### Resultado

La factura contabilizada es pagada y compensada, la cuenta bancaria coincide con el extracto de cuenta y las partidas generadas en la subcuenta bancaria son compensadas.

# Contabilización de una Factura de Deudor

Para una descripción detallada vea la unidad Contabilización de una Factura de Deudor bajo Procesos Referidos de Negocio. Para este proceso use los siguientes datos.

### Procedimiento

Usted ya tiene que haber contabilizado las facturas apropiadas para poder llevar a cabo este escenario. Para más información, remítase al business process procedure *Contabilidad de Deudores: Contabilización de facturas*.

Para verificar si el sistema contiene documentos relevantes, usted puede acceder al diario compacto de documentos como se describió. Números de documentos de referencia: SZ00001 a SZ00002. Si el sistema no contiene ningún documento, contabilice estos manualmente.

Ingrese los siguientes datos:

Datos Generales:

|   | Transacción | Deudor                                                     | Fecha de<br>contabilización/<br>documento | Referencia | Importe      | Moneda | Calcular<br>impuesto |
|---|-------------|------------------------------------------------------------|-------------------------------------------|------------|--------------|--------|----------------------|
| 1 | Factura     | C6100                                                      | Mes actual -1                             | SZ00001    | 4.500,0<br>0 | MXP    | Х                    |
| 2 | Factura     | Seleccio<br>ne el<br>deudor<br>creado<br>anteriorm<br>ente | Mes actual -1                             | SZ00002    | 999,00       | МХР    | X                    |

Datos de las posiciones:

|   | Cuenta de<br>Mayor | Debe/ Haber | Importe en la moneda del<br>documento | Código de<br>Impuesto | Centro de<br>Beneficios |
|---|--------------------|-------------|---------------------------------------|-----------------------|-------------------------|
| 1 | 410000             | Haber       | 4.500,00                              | A2                    | 1100                    |
| 2 | 410000             | Haber       | 999,00                                | A2                    | 1100                    |

6. En la pantalla *Registrar Factura de Deudor: Sociedad XXXX*, ingrese los datos necesarios y/o siga las instrucciones de acuerdo a la siguiente tabla:

Usted ha contabilizado 2 facturas en el sistema que serán compensadas cuando el cheque del deudor sea depositado.

# **Depósito de Cheques**

#### Uso

Usted recibe un cheque del deudor C6100 y un cheque del deudor Seleccione el deudor creado anteriormente por el importe de MXP 4.500 y MXP 999 respectivamente.

### Procedimiento

1. Inicie la transacción utilizando la ruta del menú o el código de transacción:

| Menú SAP ECC          | Finanzas $\rightarrow$ Gestión financiera $\rightarrow$ Bancos $\rightarrow$ Entradas $\rightarrow$<br>Presentación de cheques al cobro $\rightarrow$ Registrar manualmente |
|-----------------------|----------------------------------------------------------------------------------------------------|
| Código de Transacción | FF68                                                                                                    |

2. Cuando usted accede a la transacción por primera vez, la ventana de diálogo *Especificaciones* aparece para que usted realice las siguientes entradas:

| Nombre de Campo         Descripción         Acciones y Valores         Comentarios |
|------------------------------------------------------------------------------------|
|------------------------------------------------------------------------------------|

| Nombre de Campo            | Descripción | Acciones y Valores | Comentarios                                                                                                    |
|----------------------------|-------------|--------------------|----------------------------------------------------------------------------------------------------|
| Determ. Bcos.<br>Interna   |             | Activar indicador  | Si este indicador esta<br>marcado, usted puede<br>ingresar la clave interna<br>del banco propio y de la<br>cuenta. Si el indicador no<br>está marcado debe<br>ingresar el número del<br>banco y el número de la<br>cuenta bancaria. |
| Variante inicial           |             | BP01               |                                                                                                    |
| Clase tratam.<br>Posterior |             | 4                  | Si usted elige esta clase<br>de tratamiento, tiene que<br>usar la transacción FEBA<br>para procesamiento<br>posterior.                                                                                                    |
| Trans fe. Valor            |             | Activar indicador  |                                                                                                    |

| 🔁 Dat.pref.                |       | $\boxtimes$   |
|----------------------------|-------|---------------|
| Determ.bcos. interna       |       |               |
| Entrada de registro indivi | lual  |               |
| Variante inicial           | SAP01 | Estándar      |
| ID.matchcode deudor        | D     |               |
|                            |       |               |
| Continuar proceso          |       |               |
| Clase tratam.post.         | 4     |               |
| ✓ Transf. Fe.valor         |       |               |
|                            |       |               |
| Formulario                 |       |               |
| ID de formulario           |       | F_M40S_CHEQUE |
|                            |       |               |
| 1 %                        |       |               |
|                            |       |               |

3. Haga clic en Continuar

Usted también puede visualizar esta ventana de diálogo hacienda clic en Opciones  $\rightarrow$  Dat.pref.

4. En la pantalla *Tratar lista proceso present. CC*, ingrese los datos necesarios y/o siga las instrucciones de acuerdo a la siguiente tabla:

| Nombre de Campo | Descripción | Acciones y Valores | Comentarios                                                                                                    |
|-----------------|-------------|--------------------|----------------------------------------------------------------------------------------------------|
| Sociedad        |             | BP01               |                                                                                                    |
| Banco propio    |             | DB                 |                                                                                                    |
| ID de cuenta    |             | GIRO               |                                                                                                    |
| Grupo           |             | BP01               | Usted puede ingresar un<br>nombre de grupo<br>definido a su elección. El<br>nombre es usado para<br>diferenciar entre listas de<br>presentación de<br>cheques. Usted puede,<br>por ejemplo, ingresar sus |

| Nombre de Campo    | Descripción | Acciones y Valores | Comentarios                                                                        |
|--------------------|-------------|--------------------|------------------------------------------------------------------------------------|
|                    |             |                    | iniciales con un número<br>secuencial si quiere<br>crear varias listas por<br>día. |
| Operación          |             | CD01+              | Transacción:<br>Presentación de cheques<br>al cobro directa                        |
| Fe.contabilización |             | Ноу                |                                                                                    |
| Fe.valor           |             | Hoy + 2 días       |                                                                                    |
| Moneda             |             | MXP                |                                                                                    |

| Tratar lista proceso present.CC                                                             |                                                             |                                                     |  |  |  |  |  |
|---------------------------------------------------------------------------------------------|-------------------------------------------------------------|-----------------------------------------------------|--|--|--|--|--|
| 🙎 Resumen 📮 Lista ind. 📮 Lista de totales                                                   |                                                             |                                                     |  |  |  |  |  |
| Clave de banco<br>Cuenta bancaria<br>Moneda<br>Grupo<br>Nombre de usuario<br>Fecha registro | 106<br>18705750201<br>MXP<br>bp01<br>URMAN_FI<br>01.06.2007 | BAJIO<br>Bajío 18705750201<br>Pesos mexicanos       |  |  |  |  |  |
| Control<br>Operación<br>Fe.contabilización<br>Fe.valor<br>Moneda<br>Tipo de cambio          | 0001<br>05.07.2007<br>07.07.2007<br>MXP<br>10.60000         | Present cheques al cobro directa<br>Pesos mexicanos |  |  |  |  |  |

5. Haga clic en Continuar

La transacción CD01 es para "Presentación de cheques al cobro directa" y contiene la lógica de contabilización para el documento que debe ser contabilizado. En este caso, el documento es contabilizado:

Desde la subcuenta bancaria 113030 al deudor, y la partida abierta es compensada.

6. En la pantalla *Tratar lista proceso present. CC*, ingrese los datos necesarios y/o siga las instrucciones de acuerdo a la siguiente tabla:

| Nombre de Campo                | Descripción | Acciones y Valores | Comentarios |
|--------------------------------|-------------|--------------------|-------------|
| 1er Cheque                     |             |                    |             |
| Importe                        |             | 4.500              |             |
| Nº C                           |             | 1500001            |             |
| Librador                       |             | Nombre Libre       |             |
| Clv.bco                        |             | 12345678           |             |
| Número Referencia<br>Documento |             | SZ00001            |             |
| 2do Cheque                     |             |                    |             |

| Nombre de Campo                | Descripción | Acciones y Valores | Comentarios |
|--------------------------------|-------------|--------------------|-------------|
| Importe                        |             | 999                |             |
| Nº C                           |             | 1600002            |             |
| Librador                       |             | Nombre Libre       |             |
| Clv.bco                        |             | 45678912           |             |
| Número Referencia<br>Documento |             | SZ00002            |             |

7. Haga clic en Grabar 🖳

| Productos URMAN SA<br>México         | de CV      | Act         | tualiza<br>Esta | ación p<br>adístic | prese<br>ca pr | nt.che<br>oces. | eques    |            | Hora 1<br>RFEBBU | 17:06:<br>J00/URI | 12 Fecha<br>MAN_FI Pág. | a 05.07.2007<br>1 |
|--------------------------------------|------------|-------------|-----------------|--------------------|----------------|-----------------|----------|------------|------------------|-------------------|-------------------------|-------------------|
| Área de co                           | Clave de b | Número de   | JD BI           | Grupo              | FB01           | FB05            | A cuenta | Sin contab | Error            | Total             | Total Debe              | Total Habe        |
| Contab.auxiliar<br>* Contab.auxiliar | 106        | 18705750201 |                 |                    | 0              | 0               | 0        | 0<br>0     | 2                | 2<br>2            | 5,499.00<br>5,499.00    | 0.00<br>0.00      |
| ** Contab.auxiliar                   |            |             |                 |                    | 0              | Θ               | 0        | 0          | 2                | 2                 | 5,499.00                | 0.00              |
| Contab.bancaria<br>* Contab.bancaria | 106        | 18705750201 |                 |                    | 0              | 0               | 0        | 0<br>0     | 2                | 2                 | 5,499.00<br>5,499.00    | 0.00<br>0.00      |
| ** Contab.bancaria                   |            |             |                 |                    | 0              | Θ               | 0        | Θ          | 2                | 2                 | 5,499.00                | 0.00              |
| ***                                  |            |             |                 |                    | 0              | Θ               | 0        | 0          | 4                | 4                 | 10,998.00               | 0.00              |

La transacción de presentación de cheques al cobro es incluida en el sistema cuando usted hace clic en *Grabar*, pero la presentación todavía no es contabilizada. Usted todavía puede cambiar la transacción de presentación de cheques al cobro o agregar partidas nuevas.

8. Haga clic en Contabilizar 📙.

La presentación de cheques al cobro es contabilizada online (en segundo plano).

Una vez que usted ha contabilizado la presentación de cheques al cobro, el sistema visualiza las estadísticas de contabilización. Esto le permite ver cuántas contabilizaciones FB01 (contabilización sin compensación) han sido llevadas a cabo con y sin errores. Esto también aplica a las contabilizaciones FB05 (contabilización con compensación). En nuestro ejemplo, dos contabilizaciones FB05 han sido llevadas a cabo.

9. Haga clic en *Back* S para regresar a la pantalla anterior. Si usted hace clic en *Lista Individual* en esta pantalla, puede imprimir la lista de presentación de cheques al cobro para los cheques que ingresó previamente y depositar esta impresión en el banco junto con los cheques.

#### Resultado

Los deudores han sido compensados y usted ha impreso una lista que debe ser depositada con el/los cheque/s en el banco.

# Gestión de Créditos en Finanzas

### Propósito

Usted puede fijar un límite de crédito para sus clientes y controlar cuánto de ese límite de crédito es usado o excedido.

Si usted usa el componente LO-SD de SAP R/3, el sistema le previene de crear más ordenes de ventas si el límite de crédito ha sido excedido. Cuando usted crea una orden estándar, el sistema emite un mensaje de error si el límite de crédito es excedido previniéndole que grabe la orden.

El siguiente ejemplo es descrito desde el punto de vista de Fl y un mensaje de advertencia es emitido si el límite de crédito es excedido cuando una factura es contabilizada.

### Prerrequisitos

La sociedad ha sido asignada a un área de control de créditos. El sistema no establece automáticamente un límite de crédito cuando un registro maestro de deudor es creado. Por esta razón, usted tiene que establecer un límite de crédito manualmente o actualizar el área de control de créditos como corresponda en el Customizing.

### Flujo del Proceso

- Fijar limites de crédito para deudores
- Contabilizar en una cuenta de deudor
- Informe de Control de Créditos

#### Resultado

Los limites de crédito establecido para las cuentas de deudor son mostrados.

# Determinación de un Límite de Crédito

#### Uso

Ambos cheques recibidos son contabilizados en el debe en la cuenta de compensación bancaria. La contabilización de totales en el extracto de cuenta, sin embargo, es en el haber

### Procedimiento

1. Inicie la transacción utilizando la ruta del menú o el código de transacción:

| Menú SAP ECC          | Finanzas $\rightarrow$ Gestión financiera $\rightarrow$ Deudores $\rightarrow$ Gestión de créditos $\rightarrow$ Datos maestros $\rightarrow$ Modificar |
|-----------------------|----------------------------------------------------------------------------------------------------|
| Código de Transacción | FD32                                                                                                    |

2. En la pantalla *Modificar Gestión de Créditos Deudor: Acceso,* ingrese los datos necesarios y/o siga las instrucciones de acuerdo a la siguiente tabla:

| Nombre de Campo                        | Descripción                 | Acciones y Valores                           | Comentarios |
|----------------------------------------|-----------------------------|----------------------------------------------|-------------|
| Deudor                                 | Cuenta del Deudor<br>en SAP | Seleccione un deudor<br>creado anteriormente | Ejemplo     |
| Área ctrl. créditos                    |                             | BP01                                         |             |
| Datos generales:<br>Datos centrales    |                             | Х                                            |             |
| Datos área control de créditos: Status |                             | Х                                            |             |

| Deudor                   | c6100    |  |
|--------------------------|----------|--|
| Área ctrl.créditos       | bp01     |  |
|                          |          |  |
| Resumen                  |          |  |
| Resumen                  |          |  |
|                          |          |  |
|                          |          |  |
| Datos generales          |          |  |
| Dirección                |          |  |
| Datos centrales          |          |  |
|                          |          |  |
| Datos área control de cr | éditos / |  |
|                          |          |  |
|                          |          |  |
| Historial de pagos       |          |  |
|                          |          |  |

- 3. Haga clic en Continual
- 4. En la pantalla *Modificar Gestión de Créditos Deudor: Datos centrales,* ingrese los datos necesarios y/o siga las instrucciones de acuerdo a la siguiente tabla:

| Nombre de Campo   | Descripción | Acciones y Valores | Comentarios |
|-------------------|-------------|--------------------|-------------|
| Límite total      |             | 50,000.00          | Ejemplo     |
| Límite individual |             | 50,000.00          | Ejemplo     |
| Moneda            |             | MXP                |             |

| Cliente                     | C6100 ZAB Sucesores y Cía. |
|-----------------------------|----------------------------|
|                             |                            |
| Límite de crédito actual as | signado                    |
| Límite total                | 0.00                       |
| Máx. límite indiv.          | 0.00                       |
|                             |                            |
| Fijación de los límites de  | <u>pródito</u>             |
| Límite total                | 50000                      |
| Límite individual           | 50000                      |
| Moneda                      | (mxp                       |
|                             |                            |

- 5. Haga clic en Continuar
- 6. En la pantalla *Modificar gestión de créditos deudor: Status*, ingrese los datos necesarios y/o siga las instrucciones de acuerdo a la siguiente tabla:

| Nombre de Campo   | Descripción | Acciones y Valores | Comentarios |
|-------------------|-------------|--------------------|-------------|
| Límite de crédito |             | 50,000.00          |             |

| Cliente<br>Área ctrl.créditos | C6100<br>BP01 | ZAB Suce:<br>Credit con | sores y Cía.<br>trol area BP01 | MXP  |
|-------------------------------|---------------|-------------------------|--------------------------------|------|
| Límite de crédito             |               |                         |                                |      |
| Límite de crédito             | 50000         |                         | Créditos                       | 0.00 |
| Cuenta de crédito             |               | ]                       | Compromet.esp.                 | 0.00 |
| Grado de agotamiento          | 0.00 %        |                         | Val.Comercial                  | 0.00 |
| Fe.horizonte crédito          |               |                         | Comprom.total                  | 0.00 |
|                               |               |                         | Créditos aseq.                 | 0.00 |

7. Haga clic en *Grabar* 

### Resultado

El límite de crédito es establecido para la cuenta.

# Gestión de Informes de Control de Créditos

#### Uso

Varios informes de control de créditos están disponibles. El informe *Resumen* se describe aquí como ejemplo.

### **Procedimiento**

1. Inicie la transacción utilizando la ruta del menú o el código de transacción:

| Menú SAP ECC          | Finanzas $\rightarrow$ Gestión financiera $\rightarrow$ Deudores $\rightarrow$ Gestión de créditos $\rightarrow$ Sistema info gestión créditos $\rightarrow$ Resumen |
|-----------------------|----------------------------------------------------------------------------------------------------|
| Código de Transacción | F.31                                                                                                    |

2. En la pantalla *Resumen de Créditos*, ingrese los datos necesarios y/o siga las instrucciones de acuerdo a la siguiente tabla:

| Nombre de Campo    | Descripción | Acciones y Valores                           | Comentarios |
|--------------------|-------------|----------------------------------------------|-------------|
| Cuenta de crédito  |             | Seleccione un deudor<br>creado anteriormente | Ejemplo     |
| Área de control de |             | BP01                                         |             |

| Nombre de Campo                 | Descripción | Acciones y Valores         | Comentarios |
|---------------------------------|-------------|----------------------------|-------------|
| créditos                        |             |                            |             |
| Cuadro                          |             | R01N                       | Ejemplo     |
| Partid.abiert.en<br>fecha clave |             | Ingrese la fecha de<br>hoy | Ejemplo     |

| <b>⊕ ■</b>                                                                                                    |               |        |      |
|----------------------------------------------------------------------------------------------------|---------------|--------|------|
| Cuenta de crédito<br>Área de control de créditos<br>Equipo responsable<br>Form.lst.<br>V Lista desglosada c.navegación | C6100<br>BP01 | a a a  | • •  |
| Alc.lista                                                                                                    |               |        |      |
| Saldo                                                                                                    |               |        |      |
| Saldo CME                                                                                                    |               |        |      |
| 🗌 Datos de reclamación                                                                                                 |               |        |      |
| Días demora                                                                                                    |               | Cuadro | R01N |
| Partid.abiert.en fecha clave                                                                                           |               |        |      |

3. Haga clic en *Ejecutar* 😟

### Resultado

El sistema visualiza un resumen de créditos para el deudor Seleccione un deudor creado anteriormente.

# Cobranza

#### Propósito

Dos procedimientos de reclamación han sido definidos:

0001 – Reclamación cada 14 días, a cuatro niveles de reclamación.

Z030 – Reclamación en conjunción con cálculo de intereses, 30 días después de que la factura ha sido creada.

El procedimiento de reclamación 0001 es utilizado cuando no se deben contabilizar tasas de interés.

El procedimiento de reclamación Z030 ha sido establecido de nuevo y es usado cuando se deben contabilizar tasas de interés 30 días después de que la factura ha sido creada. En este caso, el programa de reclamación crea una nota de reclamación (sin calcular el interés) que especifica un vencimiento del plazo de un pago. Una vez que el plazo de pago ha expirado, el programa de cálculo de intereses es iniciado, el cual calcula y contabiliza las tasas de interés. El cliente recibe entonces una carta informándole el importe de intereses que han sido contabilizados. El segundo nivel de reclamo en el procedimiento de reclamación Z030 es un nivel de reclamación interno para iniciar el procedimiento de reclamación legal.

Alternativamente, el interés sobre los pagos atrasados también puede ser calculado

directamente, sin el programa de reclamación. El programa de cálculo de intereses es, por lo tanto, descrito en un escenario diferente.

Las reclamaciones pueden ser enviadas a los deudores y acreedores (en este caso, notas de crédito, por ejemplo). El siguiente ejemplo describe el procedimiento para deudores solamente. El mismo es igual para los acreedores.

### Prerrequisitos

Los procedimientos de reclamación 0001 y Z030 han sido configurados.

### Flujo del Proceso

- Actualizar cuentas de deudor: asignar el procedimiento de reclamación requerido y/o el indicador de intereses 01
- Las partidas vencidas existen en las respectivas cuentas de deudor. Si este no es el caso, usted puede contabilizar en la cuenta de deudor manualmente; aquí debería asegurarse que la fecha de vencimiento de las partidas es al menos 30 días atrás. El catálogo de prueba de movimientos de datos contiene un CATT que puede ser usado para probar el procedimiento de reclamación. Este CATT crea partidas vencidas en varias cuentas de deudor.
- Si es necesario, inicie el cálculo de intereses sobre los montos atrasados.
- Inicie el programa de reclamación
- Imprima las cartas (transacción SP01)

### Resultado

Las reclamaciones a los deudores son creadas.

Los datos de reclamación en el registro maestro del deudor y en las partidas abiertas son actualizados con el nivel de reclamación relevante y la última fecha de reclamación. El nivel de reclamación más alto de todas las partidas abiertas de la cuenta es establecido en el registro maestro.

# Contabilización de Facturas

Para una descripción detallada vea la unidad Contabilización de una Factura de Deudor bajo Procesos Referidos de Negocio. Para este proceso use los siguientes datos.

Contabilice las siguientes facturas cuyas fechas de vencimiento deben ser en el pasado.

En la pantalla *Registrar factura de deudor: Sociedad XXXX*, ingrese los datos necesarios y/o siga las instrucciones de acuerdo a la siguiente tabla:

Factura 1 para el deudor 100000

| Nombre de Campo | Descripción | Acciones y Valores                           | Comentarios |
|-----------------|-------------|----------------------------------------------|-------------|
| Deudor          |             | Seleccione el deudor<br>creado anteriormente | Ejemplo     |
| Fecha factura   |             | Ingrese la fecha de<br>hoy menos 65 días     |             |
| Referencia      |             | Notificación de                              | Ejemplo     |

| Nombre de Campo    | Descripción | Acciones y Valores                       | Comentarios |
|--------------------|-------------|------------------------------------------|-------------|
|                    |             | Reclamo                                  |             |
| Fecha contab.      |             | Ingrese la fecha de<br>hoy menos 65 días |             |
| Importe            |             | 1250.00                                  | Ejemplo     |
| Cta. mayor         |             | 410000                                   |             |
| Importe moneda doc |             | * o 1250.00                              |             |
| Texto              |             | Factura atrasada 1                       |             |

Factura 2 para el deudor 100000

| Nombre de Campo    | Descripción | Acciones y Valores                           | Comentarios |
|--------------------|-------------|----------------------------------------------|-------------|
| Deudor             |             | Seleccione el deudor<br>creado anteriormente | Ejemplo     |
| Fecha factura      |             | Ingrese la fecha de<br>hoy menos 35 días     |             |
| Referencia         |             | Notificación de<br>Reclamo                   | Ejemplo     |
| Fecha contab.      |             | Ingrese la fecha de<br>hoy menos 35 días     |             |
| Importe            |             | 3570.00                                      | Ejemplo     |
| Cta. mayor         |             | 410000                                       |             |
| Importe moneda doc |             | * o 3570.00                                  |             |
| Texto              |             | Factura atrasada 2                           |             |

Factura 3 para el deudor 100000

| Nombre de Campo    | Descripción                          | Acciones y Valores                           | Comentarios |  |  |  |
|--------------------|--------------------------------------|----------------------------------------------|-------------|--|--|--|
| Deudor             |                                      | Seleccione el deudor<br>creado anteriormente | Ejemplo     |  |  |  |
| Fecha factura      | echa factura Ingrese la fecha de hoy |                                              |             |  |  |  |
| Referencia         |                                      | Notificación de<br>Reclamo                   | Ejemplo     |  |  |  |
| Fecha contab.      |                                      | Ingrese la fecha de<br>hoy                   |             |  |  |  |
| Importe            |                                      | 590.00                                       | Ejemplo     |  |  |  |
| Cta. mayor         |                                      | 410000                                       |             |  |  |  |
| Importe moneda doc |                                      | * o 590.00                                   |             |  |  |  |
| Texto              |                                      | factura 3                                    |             |  |  |  |

Factura 4 para el deudor Seleccione el deudor creado anteriormente

| Nombre de Campo    | Descripción | Acciones y Valores                           | Comentarios |
|--------------------|-------------|----------------------------------------------|-------------|
| Deudor             |             | Seleccione el deudor<br>creado anteriormente | Ejemplo     |
| Fecha factura      |             | Ingrese la fecha de<br>hoy menos 65 días     |             |
| Referencia         |             | Notificación de<br>Reclamo                   | Ejemplo     |
| Fecha contab.      |             | Ingrese la fecha de<br>hoy menos 65 días     |             |
| Importe            |             | 21520.00                                     | Ejemplo     |
| Cta. mayor         |             | 410000                                       |             |
| Importe moneda doc |             | * o 21520.00                                 |             |
| Texto              |             | Factura atrasada 1                           |             |

Factura 5 para el deudor Seleccione el deudor creado anteriormente

| Nombre de Campo    | Descripción                                          | Acciones y Valores                           | Comentarios |  |  |  |
|--------------------|------------------------------------------------------|----------------------------------------------|-------------|--|--|--|
| Deudor             |                                                      | Seleccione el deudor<br>creado anteriormente | Ejemplo     |  |  |  |
| Fecha factura      | echa factura Ingrese la fecha de hoy menos 35 días s |                                              |             |  |  |  |
| Referencia         |                                                      | Notificación de<br>Reclamo                   | Ejemplo     |  |  |  |
| Fecha contab.      |                                                      | Ingrese la fecha de<br>hoy menos 35 días     |             |  |  |  |
| Importe            |                                                      | 1940.00                                      | Ejemplo     |  |  |  |
| Cta. mayor         |                                                      | 410000                                       |             |  |  |  |
| Importe moneda doc |                                                      | * o 1940.00                                  |             |  |  |  |
| Texto              |                                                      | Factura atrasada 2                           |             |  |  |  |

Factura 6 para el deudor Seleccione el deudor creado anteriormente

| Nombre de Campo | Descripción | Acciones y Valores                           | Comentarios |
|-----------------|-------------|----------------------------------------------|-------------|
| Deudor          |             | Seleccione el deudor<br>creado anteriormente | Ejemplo     |
| Fecha factura   |             | Ingrese la fecha de<br>hoy                   |             |
| Referencia      |             | Notificación de<br>Reclamo                   | Ejemplo     |
| Fecha contab.   |             | Ingrese la fecha de<br>hoy                   |             |

| Nombre de Campo    | Descripción | Acciones y Valores | Comentarios |  |  |
|--------------------|-------------|--------------------|-------------|--|--|
| Importe            |             | 17890.00           | Ejemplo     |  |  |
| Cta. mayor         |             | 410000             |             |  |  |
| Importe moneda doc |             | * o 17890.00       |             |  |  |
| Texto              |             | factura 3          |             |  |  |

Nota de Crédito para el deudor Seleccione el deudor creado anteriormente

| Nombre de Campo    | Descripción | Comentarios                                          |         |  |  |
|--------------------|-------------|------------------------------------------------------|---------|--|--|
| Operación          |             | Abono                                                |         |  |  |
| Deudor             |             | Seleccione el deudor<br>creado anteriormente Ejemplo |         |  |  |
| Fecha factura      |             | Ingrese la fecha de<br>hoy                           |         |  |  |
| Referencia         |             | Notificación de<br>Reclamo                           | Ejemplo |  |  |
| Fecha contab.      |             | Ingrese la fecha de<br>hoy                           |         |  |  |
| Importe            |             | 500.00                                               | Ejemplo |  |  |
| Cta. mayor         |             | 410000                                               |         |  |  |
| Importe moneda doc |             | * o 500.00                                           |         |  |  |
| Texto              |             | Abono                                                |         |  |  |

# **Procesos Generales de Negocios**

### Propósito

En esta sección del documento usted encuentra algunos Procesos Generales de Negocios los cuales son estándar de SAP como visualizar un documento. Antes de que usted pueda comenzar con estos procesos generales de negocios debe contabilizar algunos documentos.

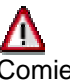

Comience aquí probando los procesos generales de negocios **después** de haber probado las unidades anteriores.

# Visualización de un Documento

### Uso

Usted desea visualizar un documento. Los documentos que usted puede visualizar en FI incluyen documentos de deudor, acreedor y de cuentas de mayor.

### **Procedimiento**

El siguiente procedimiento describe cómo visualizar un documento.

1 Para visualizar una factura contabilizada, Inicie la transacción utilizando la ruta del menú o el código de transacción:

| Menú SAP ECC          | Finanzas $\rightarrow$ Gestión financiera $\rightarrow$ Deudores / Acreedores /Libro Mayor $\rightarrow$ Documento $\rightarrow$ Visualizar |
|-----------------------|----------------------------------------------------------------------------------------------------|
| Código de Transacción | FB03L (FB03)                                                                                                    |

2 En la pantalla Visualizar documento: Acceso, ingrese los datos necesarios y/o siga las instrucciones de acuerdo a la siguiente tabla:

| Nombre de Campo | Descripción | Acciones y Valores                            | Comentarios                             |
|-----------------|-------------|-----------------------------------------------|-----------------------------------------|
| Nº documento    |             | Cualquier documento<br>que haya contabilizado |                                         |
| Sociedad        |             | BP01                                          |                                         |
| Ejercicio       |             | Año actual                                    |                                         |
| Ledger          |             |                                               | Solo visible en la<br>transacción FB03L |

| Clave de la vista de entrada |           |
|------------------------------|-----------|
| Nº documento                 | 180000024 |
| Sociedad                     | BP01      |
| Ejercicio                    | 2007      |

#### Haga clic en *Continual* 3

En la pantalla que sigue, el documento contabilizado es visualizado en el resumen del documento junto con toda la información de la cabecera del documento (como el número de documento, fecha de contabilización, fecha de factura, y las líneas de contabilización individuales) incluyendo la línea del impuesto soportado, el cual es contabilizado automáticamente. En la cabecera del documento (Documento de anulación) usted puede ver el número de la factura original que fue anulado con este documento

|   | 🗭 🗈 Visualizar documento: Vista de entrada                            |       |      |    |     |       |       |           |                |   |       |        |           |       |    |      |
|---|-----------------------------------------------------------------------|-------|------|----|-----|-------|-------|-----------|----------------|---|-------|--------|-----------|-------|----|------|
|   | 💅 📽 🕵 👪 Impuestos 🚼 Moneda de visualización 🗏 Vista de libro de mayor |       |      |    |     |       |       |           |                |   |       |        |           |       |    |      |
|   | Vista defentrada                                                      |       |      |    |     |       |       |           |                |   |       |        |           |       |    |      |
|   | N° d                                                                  | ogum  | ento | 5  |     | 18000 | 0002  | 4         | Sociedad       |   | BP01  |        | Ejercicio |       |    | 2007 |
|   | Fech                                                                  | a do  | cum  | en | to  | 23.06 | . 200 | 7         | Fecha contab.  |   | 23.06 | . 2007 | Período   |       |    | 6    |
|   | Ref                                                                   | renci | a    |    |     | DVA   |       |           | Nº multisoc.   |   |       |        |           |       |    |      |
|   | Mgn                                                                   | eda   |      |    |     | MXP   | ]     |           | Existen textos | 0 |       | /      | Grupo le  | dgers |    |      |
|   |                                                                       |       |      |    |     |       |       |           |                |   |       |        |           |       |    |      |
|   | A 7 H K 71 Z1 %1 - 0 1 G 1 - 1 H 1                                    |       |      |    |     |       |       |           |                |   |       |        |           |       |    |      |
| 1 | S 1                                                                   | Pos   | СТ   | Е  | Cue | enta  | D     | enomina   | ción           |   |       |        | Importe   | Mon.  | Ш  |      |
| / | BP01                                                                  | 1     | 01   |    | 100 | 006   | E     | mpresa o  | de JC          |   | 7     |        | 1,000.00  | MXP   | A2 |      |
|   |                                                                       | 2     | 50   |    | 410 | 000   | V     | entas     |                |   | /     |        | 869.56-   | MXP   | A2 |      |
|   |                                                                       | 3     | 50   |    | 216 | 400   | ١V    | A Traslad | dado 15%       |   |       |        | 130.44-   | MXP   | A2 |      |
|   |                                                                       |       |      |    |     |       |       |           |                |   |       |        |           |       |    |      |

Haga doble clic en una de las líneas de contabilización (o haga clic en Seleccionar obj.individual para visualizar los detalles de esa línea de contabilización.

Luego puede hacer clic en *Visualizar* k-> *Modificar* (Shift+F1) para cambiar al modo de modificación y modificar ciertos detalles en el documento, como por ejemplo las condiciones de pago.

Con el botón Vista de libro de mayor (Ctrl. F09) usted puede cambiar la vista del documento a la *Visión de Entrada*. Con el botón Vista de entrada (Ctrl. F10) usted puede volver a la *Vista de Libro Mayor*.

La cabecera (F5) del documento de anulación contiene el número de la factura anulada. La cabecera (F5) de la factura contiene el número del documento de anulación y el motivo de anulación

Haga doble clic en la posición 1. La fecha de anulación del documento (en el campo *Compensación*) y el número del documento de anulación (documento de compensación) son visualizados en la posición del acreedor en la pantalla de detalle.

Usted no puede cambiar las cuentas de acreedor o de mayor, importes, o códigos de impuestos. Si usted detecta un error cuando contabiliza el documento, tiene que anularlo.

# Visualización y Modificación de Partidas

#### Uso

Visualización y modificación de partidas individuales en una cuenta de deudor/ acreedor/ de mayor.

### Prerrequisitos

Las variantes de layout de líneas, las variantes de totales, y los campos de selección han sido actualizadas en el Customizing

### Procedimiento

1. Inicie la transacción utilizando la ruta del menú o el código de transacción:

| Menú SAP ECC          | Finanzas $\rightarrow$ Gestión financiera $\rightarrow$ Deudores $\rightarrow$ Cuenta $\rightarrow$ Visualizar/Modificar partidas |
|-----------------------|----------------------------------------------------------------------------------------------------|
| Código de Transacción | FBL5N                                                                                                    |

2. En la pantalla *Lista de Part.indiv.deudores*, ingrese los datos necesarios y/o siga las instrucciones de acuerdo a la siguiente tabla:

| Nombre de Campo               | Descripción | Acciones y Valores                           | Comentarios |
|-------------------------------|-------------|----------------------------------------------|-------------|
| Cuenta de deudor/<br>de mayor |             | Seleccione el deudor<br>creado anteriormente | Ejemplo     |
| Sociedad                      |             | BP01                                         |             |
| Todas las partidas            |             | X                                            | Ejemplo     |

| 🕒 🔁 🗎 🖬 Fuentes de datos                                                          |               |     |   |
|-----------------------------------------------------------------------------------|---------------|-----|---|
| Selección deudor<br>Cuenta de deudor<br>Sociedad                                  | C6100<br>BP01 | a a | • |
| Sel.por Ayuda p.búsqueda<br>ID Ay.p.búsq.<br>String búsqueda<br>➡ Ayuda para búsq |               |     |   |
| Selección de partidas<br>Status<br>O Partidas abiertas<br>Abiertas en fe.clv.     | 05.07.2007    |     |   |
| O Partidas compensadas<br>Fecha de compensación<br>Abiertas en fe.clv.            |               | a   | • |
| Todas las partidas<br>Fe.contab.                                                  |               | a   | • |

3. Haga clic en *Ejecutar* 🚇.

| Cliente<br>Socieda                                        | d B        | 6100<br>P01 |     |          |      |     |               |     |           |                           |
|-----------------------------------------------------------|------------|-------------|-----|----------|------|-----|---------------|-----|-----------|---------------------------|
| Nombre ZAB Sucesores y Cía.<br>Población Distrito Federal |            |             |     |          |      |     |               |     |           |                           |
| St                                                        | Asignación | Nº doc.     | C1a | Fecha do | DC.E | Ve  | Importe en ML | ML  | Doc.comp. | Texto                     |
|                                                           |            | 1600000012  | DA  | 05.07.20 | 007  |     | 1.000.00-     | MXP |           | compensacion del anticipo |
| Fi 🗟                                                      |            | 180000030   | DR  | 05.07.20 | 007  |     | 1,000,00      | MXP |           |                           |
| <b>F</b>                                                  |            | 180000032   | DR  | 05.06.20 | 007  | 5   | 3,000.00      | MXP |           |                           |
|                                                           |            | 180000033   | DR  | 05.06.20 | 007  | Ŧ   | 3,500.00      | MXP |           |                           |
|                                                           |            | 180000034   | DR  | 05.07.20 | 007  |     | 4,500.00      | MXP |           |                           |
|                                                           |            | 180000035   | DR  | 05.07.20 | 007  | 4   | 999.00        | MXP |           |                           |
|                                                           | 009000000  | 90000000    | RV  | 28.05.20 | 07   | F   | 209.00        | MXP |           |                           |
|                                                           | 009000001  | 90000001    | RV  | 29.05.20 | 07   | Ŧ   | 143.75        | MXP |           |                           |
|                                                           | 0090000002 | 90000002    | RV  | 29.05.20 | 07   | Ŧ   | 1,150.00-     | MXP |           |                           |
|                                                           | 009000003  | 90000003    | RV  | 29.05.20 | 07   | Ŧ   | 205.85        | MXP |           |                           |
|                                                           | 009000003  | 90000004    | RV  | 29.05.20 | 07   | Ŧ   | 205.85-       | MXP |           |                           |
|                                                           | 0090000005 | 90000005    | RV  | 29.05.20 | 007  | \$  | 207.58        | MXP |           |                           |
|                                                           | 009000007  | 90000007    | RV  | 29.05.20 | 007  | ¥   | 1,150.00      | MXP |           |                           |
|                                                           | 009000007  | 90000011    | RV  | 30.05.20 | 007  | Ŧ   | 1,150.00-     | MXP |           |                           |
|                                                           | 009000007  | 90000016    | RV  | 30.05.20 | 07   | £   | 115.00        | MXP |           |                           |
|                                                           | 009000009  | 90000009    | RV  | 30.05.20 | 007  | 5   | 1,150.00-     | MXP |           |                           |
|                                                           | 009000010  | 90000010    | RV  | 30.05.20 | 07   | Ŧ   | 115.00-       | MXP |           |                           |
|                                                           | 0090000012 | 90000012    | RV  | 30.05.20 | 07   | Ŧ   | 115.00        | MXP |           |                           |
|                                                           | 009000013  | 90000013    | RV  | 30.05.20 | 07   | ¥   | 1,150.00      | MXP |           |                           |
|                                                           | 009000017  | 90000017    | RV  | 31.05.20 | 07   | Ŧ   | 5,860,842.18  | MXP |           |                           |
|                                                           | 009000017  | 90000018    | RV  | 31.05.20 | 007  | \$  | 5,860,842.18- | MXP |           |                           |
|                                                           | 0090000019 | 90000019    | RV  | 31.05.20 | 007  | \$  | 5,834,615.74- | MXP |           |                           |
|                                                           | 009000020  | 90000020    | RV  | 31.05.20 | 007  | Ŧ   | 670.68-       | MXP |           |                           |
|                                                           | 0090000021 | 90000021    | RV  | 01.06.20 | 007  | 1 £ | 1,156,520.50  | MXP |           |                           |

Si usted hace clic en *Todas las partidas,* el sistema visualiza todas las partidas de la cuenta. Usted puede también visualizar solo las partidas abiertas o las partidas compensadas

Proceda como sigue para cambiar el documento:

- 1. Seleccione la partida individual que desea cambiar haciendo clic en el inicio de la fila.
- 2. Haga clic en Modificar Documento (el icono con el lápiz).
- 3. En la pantalla *Modificar Documento: Partida xxx*, haga los cambios requeridos a la partida. Note que no puede cambiar todos los campos. Por ejemplo, no puede cambiar asignaciones de cuentas adicionales o el importe.
- 4. Por ejemplo, usted no puede modificar asignaciones de cuenta o el importe.
- 5. Haga clic en Grabar 🖳

#### Resultado

Las partidas individuales de una cuenta son visualizadas. Usted ahora puede hacer modificaciones a las partidas de los documentos.

# Visualización de Saldos

#### Uso

Visualización de saldos de cuentas de deudor, acreedor y de mayor.

#### **Prerrequisitos**

La cuenta de deudor/ acreedor/ de mayor, contiene partidas.

#### Procedimiento

1. Inicie la transacción utilizando la ruta del menú o el código de transacción:

| Menú SAP ECC | Finanzas $\rightarrow$ Gestión financiera $\rightarrow$ Deudores $\rightarrow$ Cuenta $\rightarrow$ Visualizar saldos |
|--------------|----------------------------------------------------------------------------------------------------|
|              | saldos                                                                                                    |

| Código de Transacción |
|-----------------------|
|-----------------------|

2. En la pantalla *Visualizar saldos Deudor: Acceso*, ingrese los datos necesarios y/o siga las instrucciones de acuerdo a la siguiente tabla:

| Nombre de Campo | Descripción | Acciones y Valores                           | Comentarios |
|-----------------|-------------|----------------------------------------------|-------------|
| Deudor          |             | Seleccione el deudor<br>creado anteriormente | Ejemplo     |
| Sociedad        |             | BP01                                         |             |
| Año fiscal      |             | Año actual                                   | Ejemplo     |

| 🕒 🔁 Activar pools de trabajo |       |   |
|------------------------------|-------|---|
| Deudor                       | C6100 | ð |
| Sociedad                     | BP01  |   |
| Ejercicio                    | 2007  |   |

3. Haga clic en *Ejecutar*  $\bigcirc$  (F8).

| Saldos Cuentas de mayor especiales |              |               |               |                 |               |  |  |
|------------------------------------|--------------|---------------|---------------|-----------------|---------------|--|--|
|                                    |              |               |               |                 |               |  |  |
|                                    |              |               |               |                 |               |  |  |
| Período                            | Debe         | Haber         | Saldo         | Saldo acumulado | Vol.negocios  |  |  |
| Arrastre de                        |              |               |               |                 |               |  |  |
| 1                                  |              |               |               |                 |               |  |  |
| 2                                  |              |               |               |                 |               |  |  |
| 3                                  |              |               |               |                 |               |  |  |
| 4                                  |              |               |               |                 |               |  |  |
| 5                                  | 5,887,713.36 | 11,701,049.45 | 5,813,336.09- | 5,813,336.09-   | 5,812,186.09- |  |  |
| 6                                  | 1,166,330.20 | 741.50        | 1,165,588.70  | 4,647,747.39-   | 1,166,088.70  |  |  |
| 7                                  | 7,499.00     | 1,000.00      | 6,499.00      | 4,641,248.39-   | 7,499.00      |  |  |
| 8                                  |              |               |               | 4,641,248.39-   |               |  |  |
| 9                                  |              |               |               | 4,641,248.39-   |               |  |  |
| 10                                 |              |               |               | 4,641,248.39-   |               |  |  |
| 11                                 |              |               |               | 4,641,248.39-   |               |  |  |
| 12                                 |              |               |               | 4,641,248.39-   |               |  |  |
| 13                                 |              |               |               | 4,641,248.39-   |               |  |  |
| 14                                 |              |               |               | 4,641,248.39-   |               |  |  |
| 15                                 |              |               |               | 4,641,248.39-   |               |  |  |
| 16                                 |              |               |               | 4,641,248.39-   |               |  |  |
| Total                              | 7,061,542.56 | 11,702,790.95 | 4,641,248.39- | 4,641,248.39-   | 4,638,598.39- |  |  |

### Resultado

Las cifras de la transacción son visualizadas.

# Anulación de un Documento – Anulación Individual

### Uso

Usted puede anular un documento que ha sido creado en Gestión Financiera

### **Procedimiento**

Para más información, remítase al business process procedure Anulación de Documentos.

1. Inicie la transacción utilizando la ruta del menú o el código de transacción:

| Menú SAP ECC          | Finanzas $\rightarrow$ Gestión financiera $\rightarrow$ Deudores $\rightarrow$ Documento $\rightarrow$ Anular $\rightarrow$ Anulación individual |
|-----------------------|----------------------------------------------------------------------------------------------------|
| Código de Transacción | FB08                                                                                                    |

2. En la pantalla *Anular Documento: Datos Cabecera*, ingrese los datos necesarios y/o siga las instrucciones de acuerdo a la siguiente tabla:

| Nombre de Campo        | Descripción | Acciones y Valores         | Comentarios                                                                 |
|------------------------|-------------|----------------------------|-----------------------------------------------------------------------------|
| Número de<br>documento |             | < Número de<br>documento > | Número de documento<br>de una factura que usted<br>contabilizó previamente. |
| Sociedad               |             | BP01                       |                                                                             |
| Ejercicio              |             | Año actual                 | Ejemplo                                                                     |
| Motiv. anulación       |             | 01                         | Ejemplo                                                                     |

| Datos del documento                                                                        |                    |  |
|--------------------------------------------------------------------------------------------|--------------------|--|
| Número de documento                                                                        | 180000024          |  |
| Sociedad                                                                                   | BP01               |  |
| Ejercicio                                                                                  | 2007               |  |
|                                                                                            |                    |  |
|                                                                                            |                    |  |
| Datos de contabilización de a                                                              | mulación           |  |
| Datos de contabilización de a<br>Motiv.anulación                                           | nulación<br>01 (a) |  |
| Datos de contabilización de a<br>Motiv.anulación<br>Fe.contabilización                     | oulación<br>01(ਤ)  |  |
| Datos de contabilización de a<br>Motiv.anulación<br>Fe.contabilización<br>Período contable | 01<br>01           |  |

3. Haga clic en Grabar 📙

### Resultado

Cuando usted graba sus entradas, el sistema anula el documento original. Dependiendo de qué motivo de anulación usted eligió, un documento nuevo es contabilizado para compensar las cifras de la transacción o las cifras de la transacción son simplemente grabadas nuevamente (contabilización negativa).

# Actualización de Cuenta: Compensación Automática

#### Uso

Usted puede compensar periódicamente partidas abiertas de cuentas de deudor/ acreedor/ de mayor si, por ejemplo, se han creado notas de crédito para facturas.

### Prerrequisitos

El sistema contiene partidas abiertas que pueden ser compensadas en la forma de una factura de deudor o una nota de crédito correspondiente en la misma cuenta, por ejemplo.

### Procedimiento

1. Inicie la transacción utilizando la ruta del menú o el código de transacción:

| Menú SAP ECC          | Finanzas → Gestión financiera → Deudores → Operaciones<br>periódicas → Compensar automáticamente → Sin modelo de<br>moneda de compensación |
|-----------------------|----------------------------------------------------------------------------------------------------|
| Código de Transacción | F.13                                                                                                    |

2. En la pantalla *Compensación Automática*, ingrese los datos necesarios y/o siga las instrucciones de acuerdo a la siguiente tabla:

| Nombre de<br>Campo                                     | Descripción | Acciones y Valores |  | Comentarios |
|--------------------------------------------------------|-------------|--------------------|--|-------------|
| Sociedad                                               |             | BP01               |  |             |
| Seleccionar<br>deudores/<br>acreedores/<br>ctas. mayor |             | X                  |  |             |

Esto practica una ejecución de test; el indicador es activado automáticamente.

3. Haga clic en *Ejecutar* 🕒 (F8).

#### Resultado

Todas las partidas abiertas que tienen importes de debe y haber idénticos son compensadas. Un log es creado.

# Actualización de Cuenta: Compensación Manual

#### Uso

Compensación de partidas abiertas. Si el saldo de las partidas a ser compensadas no es 0, usted puede crear una partida residual para pagos de más/ pagos de menos.

### Prerrequisitos

El sistema contiene partidas abiertas que pueden ser compensadas en la forma de una factura de deudor o una nota de crédito correspondiente en la misma cuenta, por ejemplo.

### Procedimiento

1. Inicie la transacción utilizando la ruta del menú o el código de transacción:

| Menú SAP ECC          | Finanzas $\rightarrow$ Gestión financiera $\rightarrow$ Deudores $\rightarrow$ Cuenta $\rightarrow$ Compensar |
|-----------------------|----------------------------------------------------------------------------------------------------|
| Código de Transacción | F-32                                                                                                    |

2. En la pantalla *Compensar deudor: Datos cabecera*, ingrese los datos necesarios y/o siga las instrucciones de acuerdo a la siguiente tabla:

| Nombre de Campo      | Descripción | Acciones y Valores | Comentarios |
|----------------------|-------------|--------------------|-------------|
| Cuenta               |             | Deudor             |             |
| Sociedad             |             | BP01               |             |
| Otras delimitaciones |             | Referencia         | Ejemplo     |

- 3. Haga clic en Continuar 🥸
- 4. En la pantalla *Compensar Deudor: Datos Cabecera* ingrese los datos necesarios y/o siga las instrucciones de acuerdo a la siguiente tabla:

| Nombre de Campo  | Descripción | Acciones y Valores | Comentarios |
|------------------|-------------|--------------------|-------------|
| Referencia desde |             | COMPENSAR          | Ejemplo     |

- 5. Haga clic en Procesar Partidas Abiertas Tratar PAs.
- 6. Las partidas abiertas que usted desea compensar primero deben ser activadas. Haga clic en Activar Partidas Partida o Desactivar Partidas Part.
- 7. Una partida residual debe ser dejada. Usted debe especificar las partidas abiertas que deben ser compensadas completamente, y las partidas abiertas por las cuales una partida residual debe ser creada.

Haga clic en la pestaña *Partidas por Resto* e ingrese los datos necesarios y/o siga las instrucciones de acuerdo a la siguiente tabla:

| Nombre de Campo     | Descripción | Acciones y Valores          | Comentarios                                                                                                    |
|---------------------|-------------|-----------------------------|----------------------------------------------------------------------------------------------------|
| Partidas residuales |             | Importe de la<br>diferencia | Ingrese el importe de la<br>diferencia de todas las<br>partidas abiertas<br>seleccionadas para al<br>menos una partida<br>abierta. |

 A continuación, usted desea llevar a cabo una contabilización de la diferencia (pago a cuenta). Todas las partidas seleccionadas son compensadas. Una nueva partida abierta es creada para la diferencia en dicha cuenta.

| Nombre de Campo                     | Descripción | Acciones y Valores          | Comentarios                                                                                |
|-------------------------------------|-------------|-----------------------------|--------------------------------------------------------------------------------------------|
| Contabilización de la<br>diferencia |             | Importe de la<br>diferencia | Ingrese el importe de la<br>diferencia de todas las<br>partidas abiertas<br>seleccionadas. |

9. Haga clic en Grabar 📙

### Resultado

Las partidas abiertas seleccionadas en la cuenta han sido compensadas. Si una diferencia es determinada, se crea una partida residual o una nueva partida abierta.